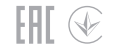

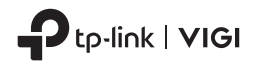

# **Quick Start Guide**

VIGI Network Camera

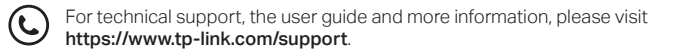

Images may differ from your actual products.

# CONTENTS

- I / Mount Your Camera
- 01 / English
- 04 / Български
- 07 / Čeština
- 10 / Hrvatski
- 13 / Latviešu
- 16 / Lietuvių
- 19 / Magyar
- 22 / Polski
- 25 / Română
- 28 / Slovenčina

- 31 / Slovenščina
- 34 / Srpski jezik
- 37 / Қазақша
- 40 / Русский язык
- 43 / Українська мова
- 46 / Eesti
- 49 / Português Brasil
- 52 / Español (Latinoamérica)
- العربية / 57
- 58 / Türkçe

### Mount Your Camera

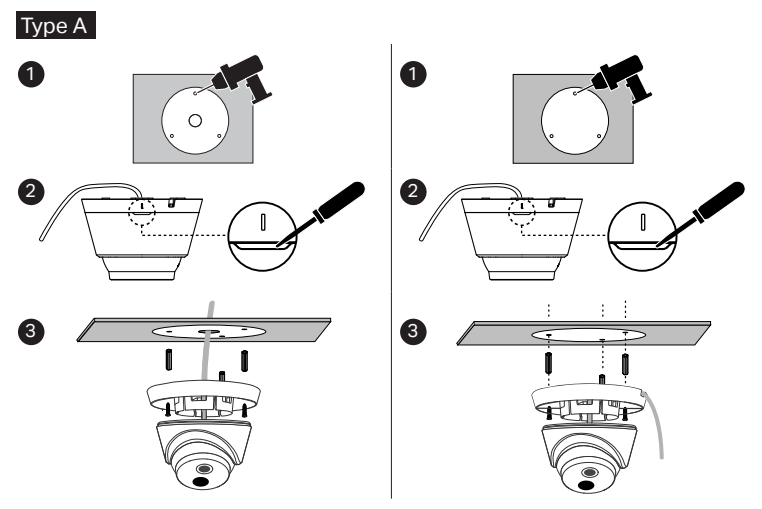

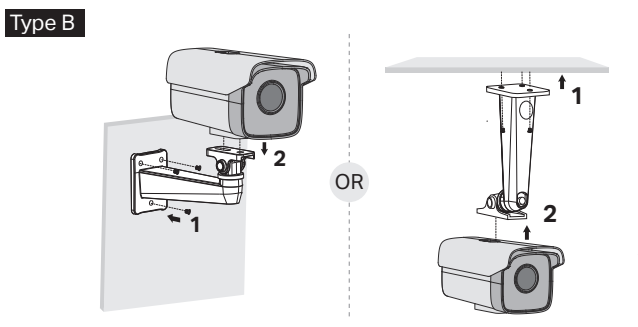

\*The mounting bracket is not provided and may differ from actual product.

#### (Optional) Installing Waterproof Cable Attachments

\*Make sure each part is securely attached and the water-proofing rings are flush to keep out water.

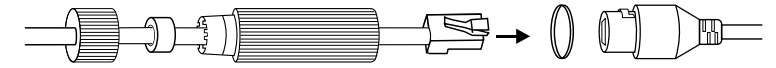

\*Mount your camera according to the diagrams in the opening chapter of this guide.

### Use Your Camera with an NVR

The camera works with an NVR for easier batch access and management. Here we use a VIGI NVR as an example.

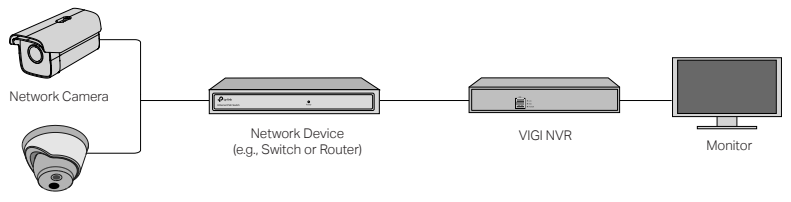

Network Camera

- 1 Connect your cameras to the same network as your NVR (as shown above).
- 2 Power on your cameras with the PoE power supply or an external power supply.

Note: The camera's standard power supply is 12V DC or PoE (802.3af/at). The power source should meet LPS or PS2 requirements according to IEC 62368-1.

3 Add your cameras with the NVR.

#### English

Before you start, make sure the NVR is working properly. Then add your camera with the NVR.

- 1) Go to the NVR management page, right click on the screen, and click Add Camera.
- Select your camera and click + to add your camera directly. If you have disabled Plug & Play on your NVR, create a password or use a preset password for your camera.

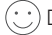

Done! You can now view live video and manage cameras.

#### Using your cameras with other NVR brands

- 1 Power on your cameras and connect them to the network.
- 2 Activate the camera using the VIGI Security Manager or VIGI app (refer to the next section).
- 3 Refer to the NVR's User Manual to add cameras.

### More Management Methods

You can also access and manage your cameras via any of the methods below.

#### Method 1: Via the VIGI Security Manager (Windows only)

View live video and modify camera settings on your computer.

1 Download the VIGI Security Manager on your computer at https://www.tp-link.com/download-center/

- 2 Install the VIGI Security Manager and open it.
- 3 Cameras on the same network as your computer can be automatically discovered. Go to Settings > Discovered Devices, click + Add to activate your discovered cameras by setting passwords, and follow the instructions to add your cameras.

#### Method 2: Via the VIGI App

Remotely view live video, manage cameras, and get instant alerts.

1 Download and install the VIGI app.

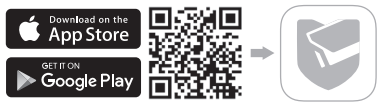

- 2 Open the VIGI app and log in with your TP-Link ID. If you don't have an account, sign up first.
- $\ensuremath{\mathbf{3}}$  Tap the + button on the top right and follow the app instructions to activate and add your cameras.

## For frequently asked questions, please refer to https://www.tp-link.com/support/faq/2850/

\*Монтирайте вашата камера съгласно схемите в началната глава на това ръководство.

### Използвайте вашата камера с NVR

Камерата работи с мрежов виреорекордер (NVR) за по-лесен пакетен достъп и управление. Тук като пример изполваме VIGI NVR.

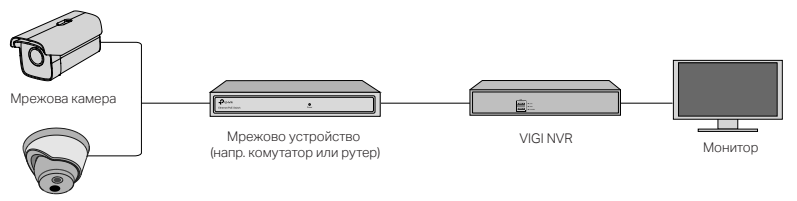

Мрежова камера

- Свържете вашите камери към същата мрежа, към която е вашият NVR (както е показано по-горе).
- 2 Свържете вашите камери към РоЕ захранване или външно захранване с адаптер. Забележка: Стандартното захранване на камерата е 12V DC или РоЕ (802.3af/at). Източникът на захранване трябва да съответства на изискванията на LPS или PS2, съгласно IEC 62368-1.
- 3 Добавете вашите камери към NVR.

Преди да започнете, уверете се, че NVR работи нормално.

- Отидете на страницата за управление на NVR, щракнете с десен бутон върху екрана и щракнете Добавете камера.
- 2) Изберете вашата камера и щракнете +, за да я добавите директно. Ако сте деактивирали Plug & Play на вашия NVR, създайте парола или използвайте предварително настроена парола за вашата камера.

(;;;) Готово! Сега можете да гледате видео на живо и да управлявате камерите.

### Използване на вашите камери с двуги марки NVR

- 1 Включете вашите камери и ги свържете към мрежата.
- Активирайте камерата, като използвате VIGI Security Manager или приложението VIGI (вижте следващия раздел).
- 3 Направете справка в ръководството на NVR, за да добавите камерите.

#### Други методи за управление

Можете също да осъществявате достъп и да управлявате вашите камери по някой от методите описани по-долу.

#### Метод 1: C VIGI Security Manager (само под Windows)

Вижте видеото и направете нужните промени в настройките на камерите във вашия компютър.

#### Български

- 1 Изтеглете VIGI Security Manager на вашия компютър от https://www.tp-link.com/download-center/
- 2 Инсталирайте VIGI Security Manager и го отворете.
- 3 Камерите, които са в същата мрежа както вашия компютър, могат да бъдат открити автоматично. Отидете на Настройки > Открити устройства, щракнете + Добави, за да активирате откритите камери, като поставяте пароли, и следвайте инструкциите, за да ги добавяте.

#### Метод 2: С приложението VIGI

Гледайте отдалечено видео на живо, управлявайте камерите и получавайте незабавни сигнали от тях.

1 Изтеглете и инсталирайте приложението VIGI.

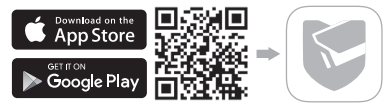

- 2 Отворете приложението VIGI и влезте с вашия TP-Link ID. Ако нямата акаунт, първо направете регистрация.
- 3 Докоснете бутона + горе вдясно на екрана и следвайте инструкциите на приложението, за да активирате и добавите вашите камери.

За често задавани въпроси, моля, посетете https://www.tp-link.com/support/faq/2850/

\*Připojte kameru podle schémat v úvodní kapitole této příručky.

### Používání kamery spolu s rekordérem NVR

Kameru lze používat spolu s rekordérem NVR k zajištění snadnějšího přístupu k záznamům a k jejich správě. Zde uvádíme jako příklad VIGI NVR.

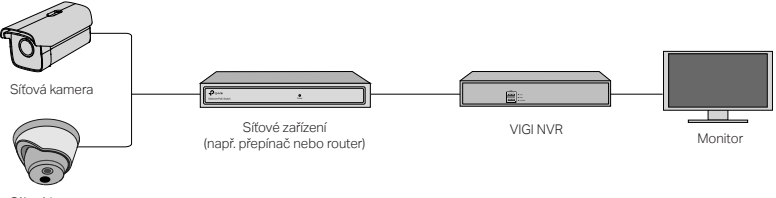

Síťová kamera

- 1 Připojte kamery ke stejné síti jako rekordér NVR (jak je zobrazeno výše).
- 2 Zapněte kamery s napájením PoE nebo s externím zdrojem napájení.

Poznámka: Standardní zdroj napájení pro kameru je 12 V DC nebo PoE (802.3af/at). Napájecí zdroj musí splňovat požadavky LPS nebo PS2 podle normy IEC 62368-1.

3 Přidejte své kamery s NVR.

Než začnete, zkontrolujte správnou funkčnost rekordéru NVR.

Čeština

- Otevřete stránku správy rekordéru NVR, klikněte pravým tlačítkem na obrazovku a klikněte na Add Camera (Přidat kameru).
- 2) Vyberte svou kameru a klikněte na + pro přímé přidání vaší kamery. Pokud jste vypnuli funkci Plug & Play na rekordéru NVR, vytvořte si heslo nebo použijte přednastavené heslo pro vaši kameru.

 $(\cdot \cdot)$ 

) Hotovo! Nyní si můžete prohlížet živé video a spravovat kamery.

### Používání kamer s rekordéry NVR jiných značek

- 1 Zapněte kamery a připojte je k síti.
- 2 Aktivujte kameru pomocí správce zabezpečení VIGI Security Manager nebo aplikace VIGI (viz další kapitola).
- 3 Více informací o přidávání kamer naleznete v uživatelské příručce k rekordéru NVR.

### Další způsoby správy

Přístup ke kamerám a jejich správu můžete zajistit také některým z níže uvedených způsobů.

# 1. způsob: Pomocí správce zabezpečení VIGI Security Manager (pouze systém Windows)

Prohlížejte živé video a upravujte nastavení kamer na počítači.

1 Stáhněte si aplikaci VIGI Security Manager do svého počítače ze stránky

https://www.tp-link.com/download-center/

- $2 \ \ \text{Nainstalujte a plikaci} \ \text{VIGI Security Manager} \ \text{a otev} \\ \\ \text{řete ji.} \ \ \text{verter plikaci} \ \text{VIGI Security Manager} \ \text{a otev} \\ \\ \text{verter plikaci} \ \text{verter plikaci} \ \text{verter pli$
- 3 Kamery, které jsou ve stejné síti jako váš počítač, mohou být automaticky zjištěny. Otevřete Settings (Nastavení) > Discovered Devices (Zjištěná zařízení), klikněte na + Add (Přidat) pro aktivaci zjištěných kamer nastavením hesel, a podle uvedených pokynů přidejte kamery.

#### 2. způsob: Pomocí aplikace VIGI

Vzdáleně prohlížejte živé video, spravujte kamery a dostávejte okamžitá upozornění.

1 Stáhněte si a nainstalujte aplikaci VIGI.

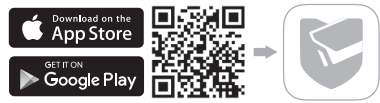

- 2 Otevřete aplikaci VIGI a přihlaste se pomocí svého TP-Link ID. Pokud účet ještě nemáte, nejprve se zaregistrujte.
- 3 Klepněte na tlačítko + v pravém horním rohu a podle pokynů v aplikaci aktivujte a přidejte vaše kamery.

#### Nejčastější dotazy naleznete na stránce https://www.tp-link.com/support/faq/2850/

\*Montirajte fotoaparat prema dijagramima u uvodnom poglavlju ovog vodiča.

### Koristite svoju kameru s NVR-om

Kamera radi s NVR-om radi lakšeg skupnog pristupa i upravljanja. Ovdje koristimo VIGI NVR kao primjer.

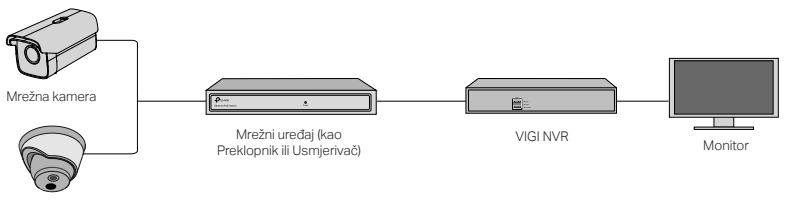

Mrežna kamera

- 1 Povežite kamere na istu mrežu kao i vaš NVR (kao što je prikazano gore).
- 2 Uključite kamere pomoću PoE napajanja ili vanjskog napajanja.

Napomena: Standardni izvor napajanja za kameru je 12 V DC ili PoE (802,3af / at). Izvor napajanja treba udovoljiti LPS ili PS2 zahtjevima prema IEC 62368-1.

3 Dodajte svoje fotoaparate pomoću NVR-a.

Prije početka provjerite radi li NVR ispravno.

- Idite na stranicu za upravljanje NVR-om, desnom tipkom miša kliknite zaslon i kliknite Add Camera (Dodaj Kamero).
- 2) Odaberite svoju kameru i kliknite + za dodavanje kamere izravno. Ako ste na svom NVR-u onemogućili Plug & Play, stvorite lozinku ili upotrijebite unaprijed postavljenu lozinku za svoju kameru.

 $(\cdot \cdot)$ 

 $\mathcal{C})$  Gotovo! Sada možete gledati videozapise uživo i upravljati kamerama..

### Upotreba vaših kamera s drugim NVR brendovima

- 1 Uključite kamere i spojite ih na mrežu.
- 2 Aktivirajte kameru pomoću VIGI Security Manager ili VIGI aplikacije (pogledajte sljedeći odjeljak).
- **3** Potražite NVR-ov korisnički priručnik za dodavanje kamera.

### Više metoda upravljanja

Svojim kamerama također možete pristupiti i upravljati bilo kojim od metoda u nastavku.

#### Metoda 1: Preko upravitelja sigurnosti VIGI (samo za Windows)

Pregledajte video uživo i promijenite postavke kamere na računalu.

1 Preuzmite VIGI Security Manager na svoje računalo na

https://www.tp-link.com/download-center/

- 2 Instalirajte VIGI Security Manager i otvorite ga.
- 3 Kamere u istoj mreži kao i vaše računalo mogu se automatski otkriti. Idite na Postavke > Otkriveni uređaji, kliknite + Dodaj da aktivirate otkrivene kamere postavljanjem lozinki i slijedite upute za dodavanje kamera.

#### Metoda 2: putem aplikacije VIGI

Udaljeno gledajte video uživo, upravljajte kamerama i dobivajte trenutna upozorenja.

1 Preuzmite i instalirajte aplikaciju VIGI.

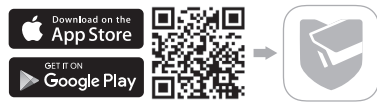

- 2 Otvorite VIGI aplikaciju i prijavite se sa svojim TP-Link ID-om. Ako nemate račun, prvo se prijavite.
- 3 Dodirnite gumb + u gornjem desnom kutu i slijedite upute aplikacije da biste aktivirali i dodali svoje kamere.

Za često postavljana pitanja pogledajte https://www.tp-link.com/support/faq/2850/

\*Piestipriniet kameru atbilstoši diagrammām šīs rokasgrāmatas atvēršanas nodaļā.

### Izmantojiet Jūsu kameru ar NVR

Kamera strādā ar NVR vienkāršākai grupas piekļuvei un vadībai. šeit kā piemēru izmantojam VIGI NVR.

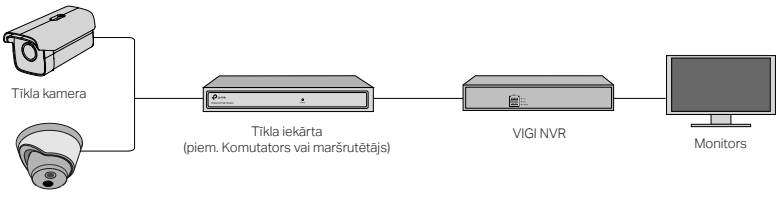

Tīkla kamera

- 1 Pievienojiet kameras vienam tīklam ar NVR (Kā parādīts augstāk).
- 2 leslēdziet kameras ar PoE barošanas avotu vai ārējo barošanas avotu.

Piezīme: Kameras standarta barošanas avots ir 12V DC vai PoE (802.3af/at). Barošanas avotam jāatbilst LPS vai PS2 prasībām atbilstoši IEC 62368-1.

3 Pievienojiet kameras, izmantojot NVR.

Pirms uzsākt, pārliecinieties vai NVR darbojas pareizi.

#### Latviešu

- Dodieties uz NVR vadības lapu, ar peles labo pogu noklikšķiniet uz ekrāna un spiediet Add Camera (Pievienot kameru).
- Izvēlieties kameru un spiediet + lai pievienotu kameru uzreiz. Ja NVR esat atspējojis Plug & Play, tad izveidojiet paroli vai izmantojiet iepriekš iestatīto jūsu kamerai..

### ··· Pabeigts!

Tagad varat skatīties tiešraides video un vadīt kameras.

### Izmantojot jūsu kameras ar cita zīmola NVR

- 1 leslēdziet kameras un pievienojiet tīklam.
- 2 Aktivizējiet kameru izmantojot VIGI Security Manager vai VIGI lietotni (skatiet nākamo sadaļu).
- 3 Skatiet NVR lietotāja pamācību lai pievienotu kameras.

### Citas Vadības Metodes

Kamerām ir iespējams piekļūt un pārvaldīt, izmantojot kādu no tālāk norādītajām metodēm.

#### 1. metode: Izmantojot VIGI Security Manager(tikai Windows)

Skatiet tiešraidē un mainiet iestatījumus datorā.

1 Lejupielādējiet VIGI Security Manager jūsu datorā no

https://www.tp-link.com/download-center/

- 2 Uzstādiet VIGI Security Manager un palaidiet.
- 3 Kameras vienā tīklā ar datoru var tikt atrastas automātiski. Dodieties uz Settings > Discovered Devices, spiediet + Add lai aktivizētu atrastās kameras iestatot paroles un sekojiet norādēm lai pievienotu kameras.

#### 2. metode Izmantojot VIGI lietotni

Skatieties video tiešraidē attālināti, pārvaldiet kameras un saņemiet tūlītējus brīdinājumus.

1 Lejupielādējiet un uzstādiet VIGI lietotni.

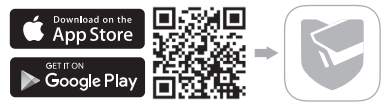

- 2 Atveriet VIGI lietotni un piesakieties ar savu TP-Link ID. Ja jums nav konta vispirms reģistrējieties.
- 3 Pieskarieties + pogai augšējā labajā stūrī un sekojiet norādēm,lai aktivizētu un pievienotu kameras.

Visbiežāk uzdotie jautājumi, lūdzu, skatiet https://www.tp-link.com/support/faq/2850/ \*Sumontuokite kamerą pagal šio vadovo pateiktas schemas.

### Integruokite kameros veiksmą su registratoriumi NVR

Registratorius NVR leidžia lengviau prieiti prie visų filmuotų medžiagų ir kamerų valdymo. Žemiau pateikta schema yra pagrįsta pavyzdžiu NVR VIGI.

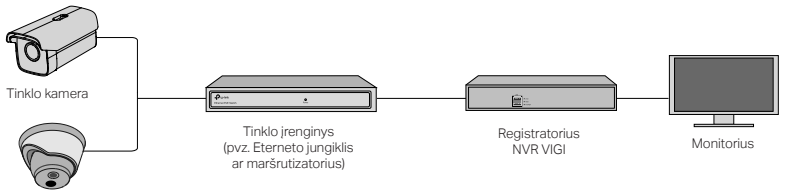

Tinklo kamera

- Prijunkite savo kameras prie to paties tinklo, kurį naudoja registratorius NVR (kaip parodyta aukščiau).
- 2 Prijunkite kameras prie PoE maitinimo šaltinio arba naudokite išorinį maitinimo šaltinį. Pastaba: Standartiniai kameros maitinimo šaltiniai tai yra 12 V DC arba PoE (803.4af/at). Maitinimo šaltinis turėtų atitikti reikalavimus LPS arba PS2, pagal standartą IEC 62368-1.
- 3 Pridėkite savo kameras naudodami NVR.

Prieš naudodamiesi įsitikinkite, kad NVR registratorius veikia tinkamai.

- Eikite į NVR valdymo puslapį, dešiniuoju pelės mygtuku spustelėkite ekraną ir pasirinkite Pridėti kamera.
- Pasirinkite kamerą ir spustelėkite +, kad ją pridėti. Jei Plug&Play funkcija NVR registratoriuje buvo išjungta, sukurkite slaptažodį arba naudokite anksčiau nustatytą kameros slaptažodį.

🕑 Baigta! Dabar galite sekti įrašus iš kamerų ir valdyti kameras.

# Kamerų naudojimas po integravimo su registratoriais NVR kitų gamintojų

- 1 Jjunkite savo kameras ir prijunkite jas prie tinklo.
- 2 Aktyvuokite kameras naudodami VIGI Security Manager arba per programelę VIGI (daugiau informacijos kitame skyriuje).
- 3 Norėdami pridėti kameras, žiūrėkite registratoriaus NVR vartotojo vadovą.

### Kiti valdymo metodai

Jei norite gauti prieiga prie kamerų ir valdyti jais, taip pat galite naudodamiesi bet kuriuo iš žemiau pateiktų būdų.

#### 1 būdas: Naudojant VIGI Security Manager (tik Windows sistemai)

Žiūrėkite tiesioginius įrašus ir keiskite kameros nustatymus savo kompiuteryje.

#### Lietuvių

- 1 Atsisiuskite įrankį VIGI Security Manager į savo kompiuterį iš svetainės https://www.tp-link.com/download-center/
- 2 Idiekite VIGI Security Manager ir atidarykite failą.
- 3 Kameros prijungtos prie to pačio tinklo, kurį naudoja kompiuteris, galima aptikti automatiškai. Eikite į puslapį Settings > Discovered Devices, paspauskite + Add, norėdami suaktyvinti aptiktas kameras, nustatydami slaptažodį ir vykdydami instrukcijas pridėkite kameras.

#### 2 būdas: Naudojant VIGI programėlę

Gaukite nuotolinę prieigą prie tiesioginių įrašų, valdykite kameromis ir gaukite momentinius įspėjimus.

1 Atsisiųskite ir įdiekite programėlę VIGI.

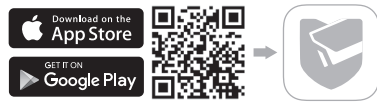

- 2 Atidarykite programėlę VIGI ir prisijunkite prie savo TP-Link ID. Jei neturite paskyros, užsiregistruokite.
- 3 Palieskite mygtuką + viršutiniame dešiniajame kampe ir vykdykite programos nurodymus, kad suaktyvintumėte ir pridėtumėte savo kameras.

#### Atsakymus į dažnai užduodamus klausimus galite rasti svetainėje https://www.tp-link.com/support/faq/2850/

\*Szerelje fel kameráját ennek az útmutatónak a nyitó fejezetében található ábrái alapján.

### Kamera használata NVR-rel

A kamera NVR-rel működik, az egyszerűbb kezelhetőség és hozzáférhetőség érdekében. Az alábbi példán egy VIGI NVR-t mutatunk be.

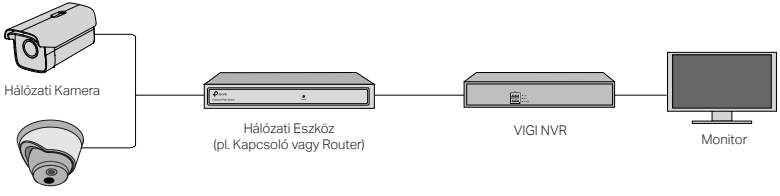

Hálózati Kamera

- 1 Csatlakoztassa kameráit az NVR-rel megegyező hálózatra (ahogy a fenti ábra mutatja).
- 2 Csatlakoztassa kameráit PoE vagy külső áramforráshoz.

A kamera szabvány áramellátása 12V DC vagy PoE (802.3.af/at). Az áramforrásnak meg kell felelnie az LPS vagy PS2 szabványoknak az IEC 62368-1 alapján.

3 Az NVR segítségével adja hozzá kameráit.

Mielőtt elkezdi, győződjön meg róla, hogy az NVR megfelelően működik.

Magyar

- 1) Nyissa meg az NVR management oldalt, jobb klikk a képernyőn, majd klikk az Kamera hozzáadása gombra.
- 2) Válassza ki kameráját majd adja hozzá a " + " gombbal. Ha a Plug & Play funkció ki van kapcsolva az NVR-en, adjon meg jelszót, vagy használja a kamerához előre beállított jelszót.

🙂 Készen van! Most már nézhet élő videót, és felügyelheti kameráit.

### A kamerák használata más NVR márkával

- 1 Csatlakoztassa a kamerákat az áramforráshoz, majd a hálózathoz.
- 2 Aktiválja a kamerát a VIGI Security Manager vagy VIGI alkalmazás segítségével (részletek a következő bekezdésben).
- 3 A kamerák hozzáadásához útmutatót talál az NVR Használati Utasításában.

### Felügyeleti Módok

Az alábbi módszerekkel felügyelheti kameráit.

#### Mód 1: A VIGI Security Manager által (csak Windows-hoz)

Nézzen élő videót és módosítsa kamerái beállításait a számítógépén keresztül.

1 Töltse le a VIGI Security Managert számítógépére

https://www.tp-link.com/download-center/

- 2 Telepítse a VIGI Security Managert és nyissa meg.
- 3 A számítógépével egy hálózatban levő kamerák automatikusan felismerhetők. Beállítások > Megtalált Eszközök, kattintson a + Hozzáadás gombra a megtalált kamerák aktiválásához, majd adja meg a jelszavakat és kövesse az utasításokat.

#### Mód 2: A VIGI Alkalmazás által

Távolról nézhet élő videót, felügyelheti a kamerákat és azonnali értesítéseket kaphat.

1 Töltse le, és telepítse a VIGI alkalmazást.

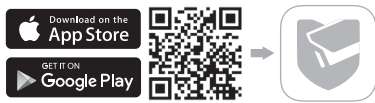

- 2 Nyissa meg a VIGI alkalmazást és jelentkezzen be TP-Link Fiókjával. Ha még nincs ilyen, először regisztráljon egyet.
- 3 Koppintson a + gombra a jobb felső sarokban, és kövesse az alkalmazás utasításait az aktiváláshoz és a kamerák hozzáadásához.

A gyakran ismételt kérdésekhez, kérjük látogassa meg az alábbi weblapot https://www.tp-link.com/support/faq/2850/

\*Zamontuj kamerę stosując się do schematów z pierwszego rozdziału tej instrukcji.

### Zintegruj działanie kamery z rejestratorem NVR

Rejestrator NVR umożliwia łatwiejszy dostęp do wszystkich nagranych materiałów oraz zarządzanie kamerami. Poniższy schemat opracowano na przykładzie NVR VIGI.

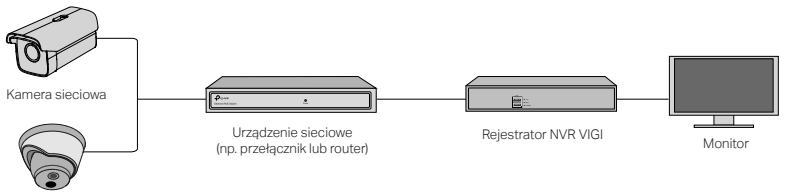

Kamera sieciowa

- 1 Połącz swoje kamery z tą samą siecią, z której korzysta rejestrator NVR (jak pokazano powyżej).
- 2 Podłącz kamery do źródła zasilania PoE lub skorzystaj z zewnętrznego zasilacza. Uwaga: Standardowe zasilacze kamery to zasilacz 12 V DC lub PoE (803.4af/at). Źródło zasilania powinno spełniać wymagania LPS lub PS2, zgodne z normą IEC 62368-1.
- 3 Dodaj kamery za pomocą rejestratora NVR.

Przed rozpoczęciem użytkowania upewnij się, że rejestrator NVR działa prawidłowo.

- Przejdź do strony zarządzania NVR, kliknij ekran prawym przyciskiem myszy i wybierz Dodaj kamerę.
- 2) Wybierz swoją kamerę i kliknij +, aby ją dodać. Jeśli funkcja Plug & Play została wyłączona na rejestratorze NVR, utwórz hasło lub skorzystaj z wcześniej ustawionego hasła kamery.

🙂 Gotowe! Możesz już na bieżąco śledzić nagrania z kamer i nimi zarządzać.

### Korzystanie z kamer po ich zintegrowaniu z rejestratorami NVR innych producentów

- 1 Włącz swoje kamery i połącz je z siecią.
- 2 Aktywuj kamery za pomocą VIGI Security Manager lub aplikacji VIGI (więcej informacji w kolejnej sekcji).
- 3 Informacje na temat dodawania kamer znajdują się w podręczniku użytkownika rejestratora NVR.

### Inne metody zarządzania

Jeśli chcesz uzyskać dostęp do kamer i zarządzać nimi, do dyspozycji masz także poniższe metody.

#### Metoda 1: Za pomocą VIGI Security Manager (tylko system Windows)

Oglądaj nagrania na żywo i zmieniaj ustawienia kamery na swoim komputerze.

1 Pobierz narzędzie VIGI Security Manager na swój komputer ze strony

https://www.tp-link.com/download-center/

- 2 Zainstaluj VIGI Security Manager i otwórz plik.
- 3 Kamery połączone z tą samą siecią, z której korzysta komputer mogą być wykrywane automatycznie. Przejdź do strony Settings > Discovered Devices, kliknij + Add, aby aktywować wykryte kamery poprzez ustawienie hasła i zastosuj się do wskazówek, aby dodać kamery.

#### Metoda 2: Za pomocą aplikacji VIGI

Uzyskuj zdalny dostęp do nagrań na żywo, zarządzaj kamerami i otrzymuj natychmiastowe powiadomienia.

1 Pobierz i zainstaluj aplikację VIGI.

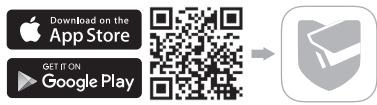

- 2 Otwórz aplikację VIGI i zaloguj się za pomocą swojego TP-Link ID. Jeśli nie masz konta, zarejestruj się.
- 3 Dotknij przycisku + w prawym górnym rogu i zastosuj się do wskazówek w aplikacji, aby aktywować i dodać swoje kamery.

Odpowiedzi na najczęściej zadawane pytania znajdziesz na stronie https://www.tp-link.com/support/faq/2850/

\*Montează camera în conformitate cu diagramele din capitolul de deschidere al acestui ghid.

### Utilizează camera cu un NVR

Camera funcționează cu un NVR pentru acces și gestionare mai ușoară. Aici folosim ca exemplu VIGI NVR.

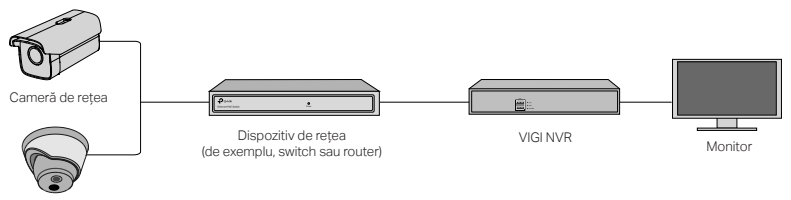

Cameră de rețea

- 1 Conectează camerele la aceeași rețea ca NVR-ul. (după cum se arată mai sus).
- 2 Pornește camerele cu o sursă de alimentare PoE sau o sursă de alimentare externă.

Notă: Sursa de alimentare standard a camerei este de 12 V DC sau PoE (802.3af / at). Sursa de alimentare trebuie să îndeplinească cerințele LPS sau PS2 în conformitate cu IEC 62368-1.

3 Adaugă camerele cu NVR-ul.

Înainte de a începe, asigură-te că NVR-ul funcționează corect.

#### Română

- 1) Accesează pagina de gestionare NVR, apoi clic dreapta pe ecran și apoi Adaugă Camera.
- 2) Selectează camera şi apasă pe + pentru a adăuga camera direct. Dacă ai dezactivat Plug & Play pe NVR-ul tău, creează o parolă sau foloseşte o parolă prestabilită pentru camera ta.

😳 Gata!

Acum poți vizualiza video în direct și poți gestiona camerele.

### Utilizarea camerelor cu alte mărci NVR

- 1 Pornește camerele și conectează-le la rețea.
- Activează camera folosind VIGI Security Manager sau aplicația VIGI (consultă secțiunea următoare).
- 3 Consultă manualul de utilizare al NVR-ului pentru a adăuga camere.

### Mai multe metode de management

Poți, de asemenea, să accesezi și să gestionezi camerele prin oricare dintre metodele de mai jos.

#### Metoda 1: via VIGI Security Manager (doar pentru Windows)

Vizualizează videoclipuri live și modifică setările camerei pe computer.

1 Descarcă VIGI Security Manager pe computer la https://www.tp-link.com/download-center/ 26

- 2 Instalează VIGI Security Manager și deschide-I.
- 3 Camerele din aceeaşi reţea ca şi computerul pot fi descoperite automat. Accesează Setări > Dispozitive descoperite, apasă pe + Adăugare pentru a activa camerele descoperite setând parole şi urmează instrucţiunile pentru a adăuga camerele tale.

#### Metoda 2: prin aplicația VIGI

Vizualizează live, gestionează camere și obține alerte instant de la distanță.

1 Descarcă și instalează aplicația VIGI.

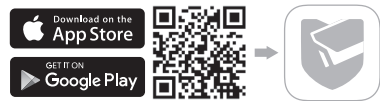

- 2 Deschide aplicația VIGI și conectează-te cu ID-ul TP-Link. Dacă nu ai un cont, înregistrează-te mai întâi.
- 3 Atinge butonul + din partea dreaptă sus și urmează instrucțiunile aplicației pentru a activa și adăuga camerele tale.

Pentru întrebări frecvente, te rugăm să consulți https://www.tp-link.com/support/faq/2850/

\*Pripojte kameru podľa schém v úvodnej kapitole tejto príručky.

# Návod na použitie kamery so sieťovým videorekordérom (NVR)

Kamera prepojená s NVR zjednodušuje prístup k záznamom a ich správu. V našom prípade používame ako príklad NVR VIGI.

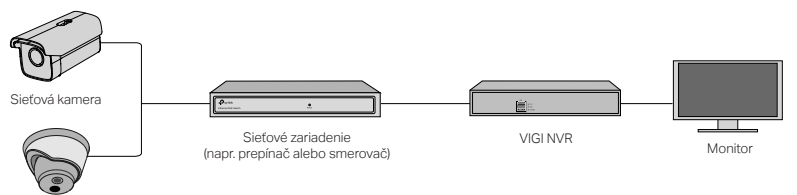

Sieťová kamera

- 1 Kamery pripojte do tej istej siete ako NVR (ako je to znázornené na obrázku vyššie).
- 2 Napájanie kamier zabezpečte cez zdroj napájania PoE alebo cez externý zdroj napájania. Poznámka: Štandardný zdroj napájania kamery má parametre 12V DC, prípadne je kamera napájaná spôsobom PoE (802.3af/at). Zdroj napájania musí spĺňať požiadavky na LPS alebo PS2 v súlade s normou IEC 62368-1.
- 3 Pridajte svoje kamery s NVR.

Skontrolujte, či NVR funguje správne.

- Prejdite na stránku správy NVR, pravým tlačidlom kliknite na obrazovku a vyberte možnosť Add Camera (Pridať kameru).
- 2) Zo zoznamu vyberte príslušnú kameru a pridajte ju kliknutím na tlačidlo +. Ak ste na NVR deaktivovali funkciu Plug & Play, tak pre kameru vytvorte heslo alebo použite predvolené heslo.

🕑 Hotovo! Teraz môžete sledovať videozáznam naživo a spravovať kamery.

### Návod na použitie kamier s inými značkami NVR

- 1 Kamery zapnite a pripojte do siete.
- 2 Kameru aktivujte v nástroji VIGI Security Manager alebo v aplikácii VIGI (pozri ďalšiu časť návodu).
- 3 Kamery pridajte podľa postupu v používateľskej príručke pre konkrétny NVR.

### Ďalšie spôsoby správy kamier

Kamery môžete spravovať a pristupovať k nim aj jedným z nižšie uvedených spôsobov.

## Spôsob č. 1: Prostredníctvom nástroja VIGI Security Manager (len pre OS Windows)

Priamo zo svojho počítača môžete sledovať video naživo a upravovať nastavenia kamier.

1 Stiahnite si nástroj VIGI Security Manager zo stránky

#### https://www.tp-link.com/download-center/

- 2 Nástroj VIGI Security Manager nainštalujte a spustite.
- 3 Kamery v rovnakej sieti ako počítač môžete vyhľadať automaticky. Prejdite do sekcie Settings (Nastavenia) > Discovered Devices (Nájdené zariadenia), kliknite na tlačidlo + Add (+ Pridať) a aktivujte nájdené kamery zadaním príslušných hesiel. Počas pridávania kamier postupujte podľa príslušných pokynov.

#### Spôsob č. 2: Prostredníctvom aplikácie VIGI

Vzdialené sledovanie videa naživo, správa kamier a okamžité upozornenia.

1 Stiahnite si a nainštalujte aplikáciu VIGI.

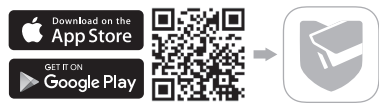

- 2 Spustite aplikáciu VIGI a prihláste sa so svojím identifikátorom TP-Link. Ak nemáte vytvorené konto, tak sa musíte najskôr zaregistrovať.
- 3 Ťuknite na tlačidlo + v pravom hornom rohu a kamery aktivujte a pridajte podľa pokynov v aplikácii.

#### Odpovede na najčastejšie otázky nájdete na stránke https://www.tp-link.com/support/faq/2850/

\*Fotoaparat namestite v skladu s diagrami v uvodnem poglavju tega vodnika.

### Uporabite svoj fotoaparat z NVR

Kamera deluje z NVR za lažji paketni dostop in upravljanje. Tu kot primer uporabljamo VIGI NVR.

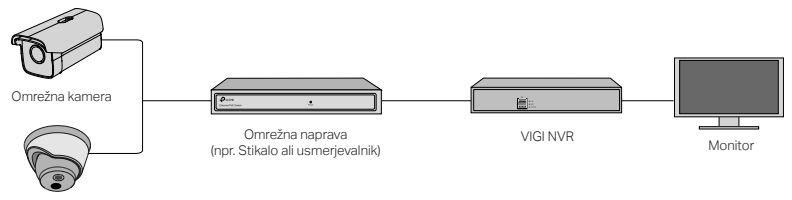

Omrežna kamera

- 1 Kamere povežite v isto omrežje kot NVR (kot je prikazano zgoraj).
- 2 Vključite kamere z uporabo PoE ali zunanjim napajanjem.

Opomba: Standardni napajalnik fotoaparata je 12 V DC ali PoE (802.3af / at). Vir energije mora ustrezati zahtevam LPS ali PS2 v skladu z IEC 62368-1.

**3** Dodajte svoje fotoaparate z NVR.

Preden začnete, se prepričajte, da NVR deluje pravilno.

 Pojdite na stran za upravljanje NVR, z desno miškino tipko kliknite zaslon in kliknite Dodaj Kamero.  Izberite kamero in kliknite +, če želite neposredno dodati fotoaparat. Če ste na svojem NVRju onemogočili Plug & Play, ustvarite geslo ali uporabite prednastavljeno geslo za svoj fotoaparat.

🕐 Končano!

Zdaj si lahko ogledate videoposnetke v živo in upravljate s kamerami.

### Uporaba kamer z drugimi znamkami NVR

- 1 Vključite kamere in jih povežite z omrežjem.
- 2 Fotoaparat vklopite s programom VIGI Security Manager ali VIGI (glejte naslednji razdelek).
- 3 Za dodajanje kamer glejte navodila za uporabo NVR-ja.

### Več načinov upravljanja

Do svojih kamer lahko dostopate tudi do katerega koli od spodnjih načinov.

#### 1. način: Preko upravitelja varnosti VIGI (samo za Windows)

Oglejte si video v živo in spremenite nastavitve kamere v računalniku.

1 Prenesite program VIGI Security Manager v računalnik na naslovu https://www.tp-link.com/download-center/
- 2 Namestite VIGI Security Manager in ga odprite.
- 3 Kamere v istem omrežju kot računalnik je mogoče samodejno odkriti. Pojdite v Nastavitve> Odkrite naprave, kliknite + Dodaj, da aktivirate odkrite kamere z nastavitvijo gesla in sledite navodilom, da dodate svoje kamere.

### 2. način: Prek aplikacije VIGI

Na daljavo si lahko ogledate video v živo, upravljate s kamerami in prejemate takojšnja opozorila.

1 Prenesite in namestite aplikacijo VIGI.

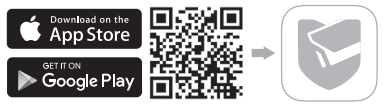

- 2 Odprite aplikacijo VIGI in se prijavite s svojim ID-jem TP-Link. Če nimate računa, se najprej prijavite.
- 3 Tapnite gumb + v zgornjem desnem kotu in sledite navodilom aplikacije, da aktivirate in dodate svoje fotoaparate.

### Za pogosta vprašanja si oglejte https://www.tp-link.com/support/faq/2850/

\*Montirajte kameru prema dijagramima u uvodnom poglavlju ovog vodiča.

## Koristite kameru sa NVR-om

Kamera radi sa NVR-om, radi lakšeg pristupa i upravljanja. Ovde koristimo VIGI NVR kao primer.

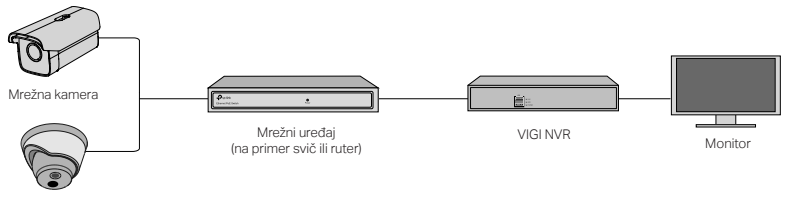

Mrežna kamera

- 1 Povežite vaše kamere, na istu mrežu kao i vaš NVR (kao što je prikazano gore).
- 2 Uključite vaše kamere putem PoE, ili eksternog napajanja.

Napomena:Standardni izvor napajanja za kameru je 12V DC, ili PoE (802.3af/at).Izvor napajanja treba da ispunjava zahteve LPS ili PS2 u skladu sa IEC 62368-1.

3 Dodajte svoje kamere pomoću NVR-a.

Pre nego što započnete, proverite da li NVR ispravno radi.

1) ldite na stranicu za upravljanje NVR-om, kliknite desnim tasterom miša na ekran i kliknite na

### Dodati kameru.

 Izaberite vašu kameru, i kliknite + da biste je direktno dodali. Ako ste na vašem NVR-u, onemogućili funkciju Plug & Play, napravite lozinku ili koristite unapred postavljenu lozinku za vašu kameru.

🕑 Gotovo! Sada možete gledati video uživo, i upravljati kamerama.

## Upotreba kamera sa drugim NVR proizvođačima

- 1 Uključite vaše kamere, i povežite ih na mrežu.
- Aktivirajte kameru pomoću VIGI Securiti Manager-a, ili VIGI aplikacije (pogledajte sledeći odeljak).
- 3 Pogledajte uputstvo NVR-a, radi dodavanja kamera.

## Više metoda upravljanja

Kamerama takođe možete pristupiti i upravljati, bilo kojom metodom u nastavku.

### Metod 1: Preko VIGI Securiti Manager-a (samo za Windows)

Gledajte video uživo, modifikujte podešavanja kamere, na vašem računaru.

1 Preuzmite VIGI Securiti Manager na vaš računar, sa stranice:

https://www.tp-link.com/download-center/

- 2 Instalirajte VIGI Securiti Manager, i otvorite ga.
- 3 Kamere na istoj mreži, kao i vaš računar, mogu se automatski otkriti. Idite na: Podešavanja > Otkriveni uređaji, kliknite + Dodaj, da biste aktivirali otkrivene kamere postavljanjem lozinki, i sledite uputstva za dodavanje kamera.

### Metod 2: Preko VIGI aplikacije

Gledanje videa uživo sa druge lokacije, upravljanje kamerama, i dobijanje trenutnih upozorenja.

1 Preuzmite i instalirajte VIGI aplikaciju.

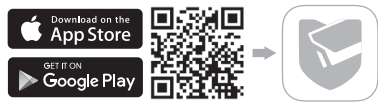

- 2 Otvorite VIGI aplikaciju i prijavite se sa svojim TP-Link nalogom. Ako nemate nalog, prvo se registrujte.
- 3 Pritisnite dugme + u gornjem desnom uglu, i sledite uputstva aplikacije, da biste aktivirali i dodali svoje kamere.

### Za često postavljana pitanja, molimo vas da pogledate na: https://www.tp-link.com/support/faq/2850/

\*Осы нұсқаулықтың алғашқы тарауындағы диаграммаларға сәйкес камераны орнатыңыз.

## Камераңызды NVR-мен қолданыңыз

Қатынауды жеңілдету және партияны басқару мақсатында камера жүйелі бейнетіркеуіш арқылы жұмыс жасайды. Мысалы ретінде біз VIGI NVR-ді қолданамыз.

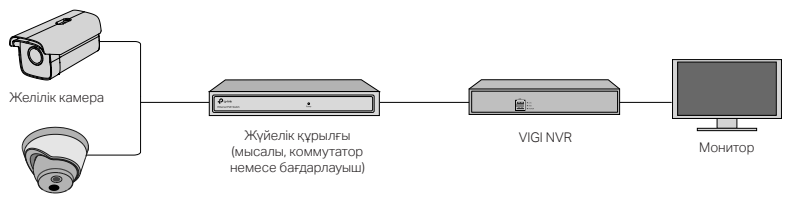

Желілік камера

- Дәл NVR қосылғандай камераларыңызды да сол жүйеге қосыңыз (жоғарыда көрсетілгендей).
- 2 РоЕ қуат көзі немесе сыртқы қуат көзі көмегі арқылы камераларыңызды қосыңыз. Ескерту: Камераның стандартты куыт көзі-12 В тұрақты тоқ көрсеткіші, РоЕ (802.3af/at). Қуат көзі ІЕС 62368-1 ішіндегі LPS және PS2 талабына сәйкес болуы тиіс.
- 3 NVR көмегімен камераларыңызды қосыңыз.

Бастамас бұрын, NVR керекті деңгейде жұмыс жасайтындығына сенімді болыңыз.

### Қазақша

- NVR басқармасы бетіне өтіңіз, кейін тышқанның оң жақ батырмасын басу арқылы, "Add Camera" (Камераны қосу) батырмасын басыңыз.
- 2) Өзіңіздің камераңызды таңдаңыз, кейін "+" батырмасын басыңыз. Егер өзіңіздің NVRіңізде Plug & Play өшіріп қойсаңыз, камераңызға арнап жаңа құпиясөзді енгізіңіз немесе алдын ала орнатылған құпиясөзді теріңіз.

## 한 Жасалынды!

Енді Сіз нақ осы шақта видеоны қарай аласыз және оларды басқаруға мүмкіндігіңіз бар.

## NVR-дің өзге брендтерімен камераларыңызды қолдану

- 1 Камераларыңызды қосыңыз, кейін желіге қатынаңыз.
- 2 VIGI Security Manager немесе VIGI қосымшасын қолдана отырып камераңызды жандандырыңыз (келесі бөлімді қараңыз).
- 3 Камераны қосу мақсатында NVR қолданушысының жетекшілігіне сүйеніңіз.

## Қосымша басқарма тәсілдері

Кез-келген төменде көрсетілген әдістерді қолдана отырып, камераларыңызды басқара аласыз.

### Тәсіл-1: VIGI Security Manager көмегі арқылы ( тек қана Windows )

Мәнерлі видеоны қарау және компьютеріңіздегі камера басқармаларының өзгерістері.

1 Мекен-жайыңызға лайықты VIGI Security Manager-ды компьютеріңізге жүктеңіз

https://www.tp-link.com/download-center/

- 2 VIGI Security Manager орнатыңыз және ашыңыз.
- 3 Камераңыз, компьютеріңіз сияқты бір жүйеде автоматты түрде табылуы мүмкін. Settings > Discovered Devices барыңыз, орнатылған құпия сөзді тере отырып, табылған камераларыңызды жандандыру үшін + Add батырмасын басыңыз, нұсқауларға жүгіне отырып, камераларыңызды қосыңыз.

### Тәсіл-2: Viga Арр көмегі арқылы

Қашықтықта мәнерлі видеоны қарау, оны қадағалау және лезде хабарландыруларды қабылдау.

1 VIGI қосымшасын жазып, орнатыңыз.

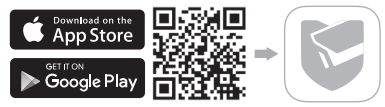

- 2 VIGI-ді ашыңыз, өзіңіздің TP-Link ID арқылы еніңіз. Егер аккаунтыңыз болмаған жағдайда, бірінші тіркеліңіз.
- 3 Жоғарғы оң жақ бұрышта орнатылған + батырмасын басыңыз және нұсқауларға сәйкес қадамыңызды жалғастырыңыз.

### Жиі сұралатын сұрақтар бойынша, өтініш жасауыңызды сұраймыз https://www.tp-link.com/support/faq/2850/

\*Установите камеру в соответствии со схемами во вступительной главе этого руководства.

# Использование камеры с сетевым видеорегистратором (NVR)

Используйте камеру с NVR для упрощённого централизованного доступа и управления. Здесь в качестве примера рассматривается NVR VIGI.

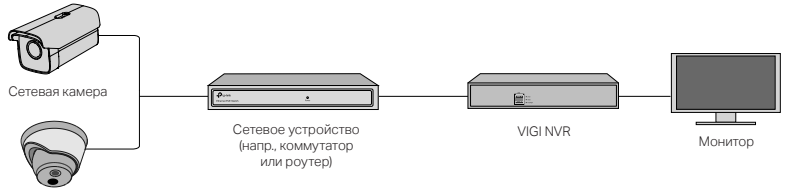

Сетевая камера

1 Подключите камеры к той же сети, что и NVR (как показано выше).

2 Подключите камеры к питанию при помощи РоЕ или источника внешнего питания. Примечание: стандарт питания камеры — 12 В пост. тока или РоЕ (802.3af/at). Источник питания должен соответствовать требованиям LPS или PS2 согласно IEC 62368-1.

3 Добавьте камеры в NVR.

Прежде чем начать, убедитесь в исправности NVR.

- Перейдите в раздел управления NVR, нажмите правой кнопкой мыши на экране и выберите Добавить камеру (Add Camera).
- 2) Выберите камеру и нажмите +, чтобы добавить камеру напрямую. Если вы отключили на NVR Plug & Play, создайте для камеры свой пароль или используйте предустановленный.

## 🕑 Готово!

Теперь вы сможете просматривать видео в прямом эфире и управлять камерами.

## Использование камер с NVR других брендов

- 1 Включите камеры и подключите их к сети.
- 2 Активируйте камеру при помощи Менеджера безопасности VIGI или приложения VIGI (см. след. раздел).
- 3 Для добавления камер воспользуйтесь руководством пользователя NVR.

## Другие способы управления

Также вы можете получить доступ и управлять камерами любым из способов ниже.

### Способ 1: через Менеджер безопасности VIGI (только на Windows)

Просмотр видео в прямом эфире и изменение настроек камеры на компьютере.

1 Загрузите на компьютер Менеджер безопасности VIGI по ссылке

https://www.tp-link.com/download-center/

- 2 Установите и откройте Менеджер безопасности VIGI.
- 3 Камеры, находящиеся в одной сети с компьютером, будут обнаружены автоматически. Перейдите в Настройки > Обнаруженные устройства (Settings > Discovered Devices), нажмите + Добавить (Add), чтобы активировать обнаруженные камеры установкой паролей, затем следуйте указаниям для добавления камер.

### Способ 2: через приложение VIGI

Удалённый просмотр видео в прямом эфире, управление камерами и мгновенные оповещения.

1 Загрузите и установите приложение VIGI.

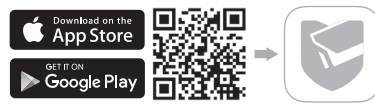

- 2 Откройте приложение VIGI и войдите через свой TP-Link ID. Если у вас нет учётной записи, создайте её.
- 3 Для активации и добавления камер нажмите кнопку + в верхнем правом углу и следуйте указаниям в приложении.

## Для просмотра часто задаваемых вопросов перейдите на https://www.tp-link.com/support/faq/2850/

\*Встановіть камеру відповідно до схеми, вказаної в першому розділі цього посібника.

## Використовуйте камеру з відеореєстратором (NVR)

Камера працює з NVR для полегшення централізованого доступу та управління. Тут ми використовуємо VIGI NVR як приклад.

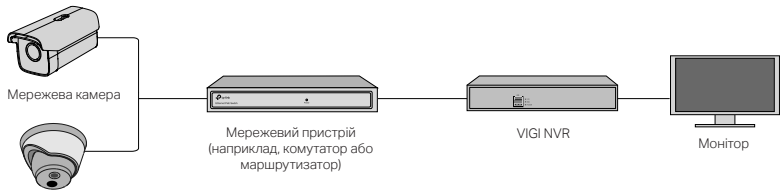

Мережева камера

- 1 Підключіть камери до тієї ж мережі, що і ваш NVR (як показано вище).
- 2 Увімкніть камери за допомогою джерела живлення РоЕ або зовнішнього джерела живлення.

Примітка: Стандартне джерело живлення камери - 12В постійного струму або PoE (802.3af/at). Джерело живлення повинно відповідати вимогам LPS або PS2 згідно IEC 62368-1.

3 Додайте свої камери за допомогою відеореєстратора.

Перш ніж почати, переконайтесь, що NVR працює належним чином.

- Перейдіть на сторінку управління NVR, клацніть правою кнопкою миші на екрані та натисніть кнопку "Додати камеру".
- 2) Виберіть камеру та натисніть "+", щоб додати камеру безпосередньо. Якщо ви відключили функцію Plug & Play на своєму NVR, створіть пароль або використовуйте попередньо встановлений пароль для вашої камери.

) Готово! Тепер ви можете переглядати відео в прямому ефірі та керувати камерами.

## Використання камер з NVR іншого виробника

- 1 Увімкніть камери та підключіть їх до мережі.
- 2 Активуйте камеру за допомогою програми VIGI Security Manager або VIGI (див. Наступний розділ).
- 3 Щоб додати камери, зверніться до посібника користувача NVR.

### Більше методів управління

Ви також можете отримати доступ до своїх камер та керувати ними будь-яким із наведених нижче способів.

### Спосіб 1: Через програму VIGI Security Manager (лише для Windows)

Переглядайте відео в прямому ефірі та змінюйте налаштування камери на своєму комп'ютері.

1 Завантажте VIGI Security Manager на комп'ютер за адресою

44

https://www.tp-link.com/download-center/

- 2 Встановіть VIGI Security Manager і відкрийте його.
- 3 Якщо камери в одній мережі з вашим комп'ютером, їх можна виявити автоматично. Перейдіть у Налаштування> Виявлені пристрої, натисніть "+ Додати", щоб активувати виявлені камери, встановивши паролі дотримуйтесь інструкцій, щоб додати камери.

### Спосіб 2. Через додаток VIGI

Дистанційно переглядайте відео в прямому ефірі, керуйте камерами та отримуйте миттєві сповіщення.

1 Завантаже та встановіть додаток VIGI.

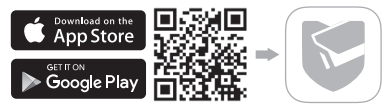

- 2 Відкрийте додаток VIGI та увійдіть в систему за допомогою свого облікового запису ТР-Link. Якщо у вас немає облікового запису, створіть його спочатку.
- 3 Натисніть кнопку "+" вгорі праворуч і дотримуйтесь інструкцій програми, щоб активувати та додавати камери.

Щоб отримати відповідь на розповсюджені питання зверніться до https://www.tp-link.com/support/faq/2850/

\*Paigaldage oma kaamera vastavalt joonistele selle juhise esimeses peatükis.

## Kasuta oma kaamerat koos NVR-iga

Kaamera töötab koos NVR-iga hõlpsamaks juurdepääsuks pakkidele ja nende haldamiseks. Siin kasutame näitena VIGI NVR-i.

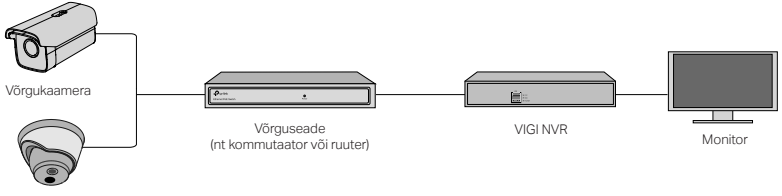

Võrgukaamera

- 1 Ühenda oma kaamerad samasse võrku, kus on NVR (nagu ülal on näidatud).
- 2 Ühenda oma kaamerad PoE-toitega või välise toiteallikaga.

Märkus! Kaamera standardne toide on 12V DC või PoE (802.3af/at). Toiteallikas peab vastama LPS-i või PS2 nõuetele vastavalt standardile IEC 62368-1.

3 Lisage oma kaamerad NVR-iga.

Enne alustamist veendu, et NVR töötab korralikult.

- 1) Mine NVR-i halduse lehele, paremklõpsa ekraanil ja klõpsa Add Camera (LISA KAAMERA).
- Vali oma kaamera ja klõpsa + oma kaamera koheseks lisamiseks. Kui oled oma NVR-is isehäälestumise keelanud, siis loo parool või kasuta oma kaamera jaoks eelnevalt määratud parooli.

🙂) Valmis! Nüüd saad vaadata reaalajas videot ja hallata kaameraid.

## Kaamerate kasutamine muude NVR-i kaubamärkidega

- 1 Lülita oma kaamerad sisse ja ühenda need võrku.
- 2 Aktiveeri kaamera, kasutades VIGI Security Manager või VIGI rakendust (vt järgmist osa).
- 3 Lisateavet kaamerate lisamise kohta vaata NVR-i kasutusjuhendist.

## Veel haldamismeetodeid

Kaameratele pääsed ligi ja saad neid hallata järgmiste meetodite abil.

### 1. meetod: VIGI Security Manageri kaudu (ainult Windows)

Vaata reaalajas videot ja muuda kaamera seadeid oma arvutis.

1 Laadi VIGI Security Manager oma arvutisse aadressilt

https://www.tp-link.com/download-center/

- 2 Installi VIGI Security Manager ja ava see.
- 3 Sinu arvutiga samas võrgus olevaid kaameraid saab otsida automaatselt. Navigeeri Settings
   > Discovered Devices, klõpsa + Add, et aktiveerida leitud kaamerad paroolide määramise kaudu, ning järgi juhiseid oma kaamerate lisamiseks.

### 2. meetod: VIGI rakenduse kaudu

Vaata eemalt reaalajas videot, halda kaameraid ja saa koheselt häireteateid.

1 Laadi alla ja paigalda VIGI rakendus.

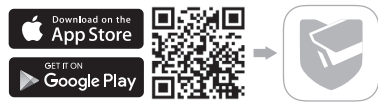

- 2 Ava VIGI rakendus ja logi sisse oma TP-Linki tunnusega. Kui sul ei ole kontot, pead esmalt registreeruma.
- 3 Puuduta nuppu + paremal ülal ja järgi rakenduse juhiseid oma kaamerate aktiveerimiseks ning lisamiseks.

### Koduma kippuvaid küsimusi vaata aadressilt https://www.tp-link.com/support/fag/2850/

\*Monte sua câmera de acordo com os diagramas no capítulo de abertura deste guia.

## Use Sua Câmera com um NVR

A câmera trabalha com um NVR para facilitar o acesso e o gerenciamento de lotes. Aqui usamos um NVR VIGI como exemplo.

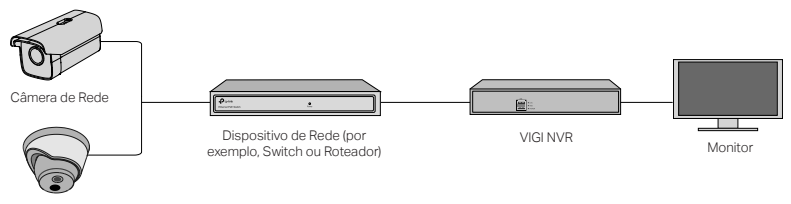

Câmera de Rede

1 Conecte suas câmeras à mesma rede que seu NVR (como mostrado acima).

2 Ligue suas câmeras com a fonte de alimentação PoE ou uma fonte de alimentação externa.

Nota: A fonte de alimentação padrão da câmera é 12V DC ou PoE (802.3af / at). A fonte de energia deve atender aos requisitos de LPS ou PS2, de acordo com a IEC 62368-1.

3 Adicione suas câmeras com o NVR.

Antes de começar, verifique se o NVR está funcionando corretamente.

- 1) Vá para a página de gerenciamento do NVR, clique com o botão direito na tela e clique em Adicionar Câmera.
- Selecione sua câmera e clique em + para adicionar sua câmera diretamente. Se você desativou o Plug & Play no seu NVR, crie uma senha ou use uma senha predefinida para sua câmera.

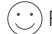

;) Feito! Agora você pode ver vídeo ao vivo e gerenciar câmeras.

## Usando suas câmeras com outras marcas NVR

- 1 Ligue suas câmeras e conecte-as à rede.
- 2 Ative a câmera usando o VIGI Security Manager ou o aplicativo VIGI (consulte a próxima seção).
- 3 Consulte o Manual do usuário do NVR para adicionar câmeras.

## Mais Métodos de Gerenciamento

Você também pode acessar e gerenciar suas câmeras através de qualquer um dos métodos abaixo.

### Método 1: Através do VIGI Security Manager (somente Windows)

Veja vídeo ao vivo e modifique as configurações da câmera no seu computador.

1 Faça o download do VIGI Security Manager no seu computador em 50

https://www.tp-link.com/download-center/

- 2 Instale o VIGI Security Manager e abra-o.
- 3 As câmeras na mesma rede que o seu computador podem ser descobertas automaticamente. Vá para Configurações > Dispositivos Descobertos, clique em + Adicionar para ativar suas câmeras descobertas definindo senhas e siga as instruções para adicionar suas câmeras.

### Método 2: Através do Aplicativo VIGI

Visualize remotamente o vídeo ao vivo, gerencie câmeras e receba alertas instantâneos.

1 Baixe e instale o aplicativo VIGI.

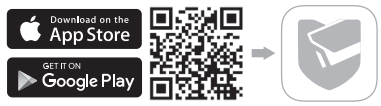

- 2 Abra o aplicativo VIGI e faça login com seu TP-Link ID. Se você não possui uma conta, inscreva-se primeiro.
- 3 Toque no botão + no canto superior direito e siga as instruções do aplicativo para ativar e adicionar suas câmeras.

Para perguntas mais frequentes, consulte https://www.tp-link.com/support/faq/2850/ Para informações de aspectos de segurança e adequação do produto no território brasileiro consulte: www.gov.br/anatel/pt-br/ \*Coloque su cámara de acuerdo con los diagramas en el capítulo inicial de esta guía.

## Use su cámara con un NVR

La cámara funciona con un NVR para facilitar el acceso y la administración. Aquí usamos un VIGI NVR como ejemplo.

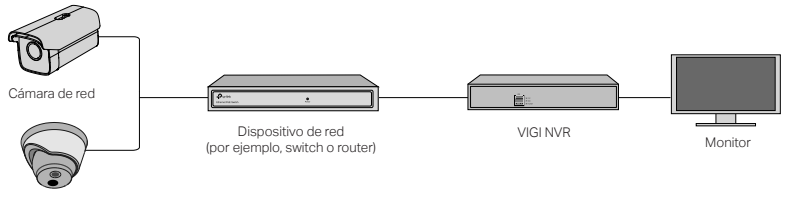

Cámara de red

- 1 Conecte sus cámaras a la misma red que su NVR (como se muestra arriba).
- 2 Encienda sus cámaras con la fuente de alimentación PoE o una fuente de alimentación externa.

Nota: La fuente de alimentación estándar de la cámara es de 12V DC ó PoE (802.3 af/at). La fuente de alimentación debe cumplir con los requisitos de LPS o PS2 de acuerdo con IEC 62368-1.

3 Antes de comenzar, asegúrese de que el NVR funcione correctamente.

1) Vaya a la página de administración de NVR, haga clic derecho en la pantalla y haga clic en 52

Agregar Cámara.

2) Seleccione su cámara y haga clic en + para agregar su cámara directamente. Si ha deshabilitado Plug & Play en su NVR, cree una contraseña o use una contraseña preestablecida para su cámara.

 $(\bigcirc)$  ¡Hecho! Ahora puede ver videos en vivo y administrar las cámaras.

## Usando sus cámaras con otras marcas de NVR

- 1 Encienda sus cámaras y conéctelas a la red.
- Active la cámara usando el VIGI Security Manager o la aplicación VIGI (consulte la siguiente sección).
- 3 Consulte el Manual de usuario del NVR para agregar cámaras.

## Más métodos de gestión

También puede acceder y administrar sus cámaras a través de cualquiera de los métodos a continuación.

### Método 1: A través de VIGI Security Manager (solo Windows)

Vea videos en vivo y modifique la configuración de la cámara en su computadora.

1 Descargue VIGI Security Manager en su computadora en

https://www.tp-link.com/download-center/

- 2 Instale el VIGI Security Manager y ábralo.
- 3 Las cámaras en la misma red que su computadora se pueden descubrir automáticamente. Vaya a Configuración > Dispositivos descubiertos, haga clic en + Agregar para activar sus cámaras descubiertas configurando contraseñas y siga las instrucciones para agregar sus cámaras.

### Método 2: A través de la app VIGI

Vea de forma remota videos en vivo, administre cámaras y reciba alertas instantáneas.

1 Descargue e instale la app VIGI.

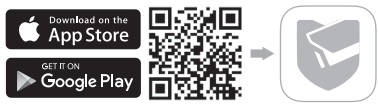

- 2 Abra la aplicación VIGI e inicie sesión con su ID de TP-Link. Si no tiene una cuenta, regístrese primero.
- 3 Toque el botón + en la esquina superior derecha y siga las instrucciones de la aplicación para activar y agregar sus cámaras. cameras.

### Para preguntas frecuentes, consulte https://www.tp-link.com/support/faq/2850/

الطريقة 2: عبر تطبيق VIGI عرض الفيديو المباشر عن بُعد وإدارة الكاميرات والحصول على تنبيهات فورية.

1 قم بتنزيل وتثبيت تطبيق VIGI

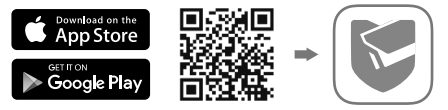

2 افتح تطبيق VIGI وقم بتسجيل الدخول باستخدام معرف TP-Link الخاص بك. إذا لم يكن لديك حساب، فاشترك أو لأ.
3 اضغط على زر + فى أعلى اليمين واتبع تعليمات التطبيق لتتشيط وإضافة الكاميرات الخاصة بك.

للأسئلة المتداولة ، يرجى الرجوع إلى

https://www.tp-link.com/support/faq/2850/

∴ זم!

يمكنك الأن مشاهدة الفيديو المباشر وإدارة الكاميرات.

## استخدام الكاميرات الخاصة بك مع ماركات NVR الأخرى:

- 1 قم بتشغيل الكاميرات الخاصة بك وتوصيلها بالشبكة.
- 2 قم بتنشيط الكاميرا باستخدام VIGI Security Manager أو تطبيق VIGI (راجع القسم التالي).
  - 3 راجع دليل المستخدم الخاص بـ NVR لإضافة الكاميرات.

## المزيد من أساليب الإدارة

يمكنك أيضًا الوصول إلى الكاميرات وإدارتها من خلال أي من الطرق أدناه.

الطريقة الأولى: عبر برنامج VIGI Security Manager (ويندوز فقط) لعرض الفيديو المباشر وتعديل إعدادات الكاميرا على جهاز الكمبيوتر الخاص بك.

1 قم بتتزيل VIGI Security Manager على جهاز الكمبيوتر الخاص بك

https://www.tp-link.com/download-center/

- 2 قم بتثبيت VIGI Security Manager وافتحه.
- 3 يمكن تلقانيا اكتشاف الكاميرات الموجودة على نفس الشبكة التي يستخدمها جهاز الكمبيوتر الخاص بك. انتقل إلى الإعدادات > الأجهزة المكتشفة ، وانقر فوق + إضافة لتتشيط الكاميرات التي تم اكتشافها عن طريق تعيين كلمات المرور ، وانتبع التعليمات لإضافة الكاميرات الخاصة بك.

العريبة

\* مَ بتثبيت الكامير ا وفمَّا للمخططات في الفصل الافتتاحي من هذا الدليل. استخدم الكامير ا معNVR

تعمل الكاميرا مع NVR لتسهيل الوصول إلى الدفعات وإدارتها. هنا نستخدم VIGI NVR كمثال.

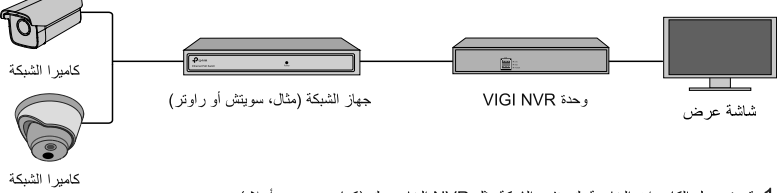

- 1 قم بتوصيل الكاميرات الخاصة بك بنفس الشبكة مثل NVR الخاص بك (كما هو موضح أعلاه).
- 2 فم بتشغيل الكامير ات باستخدام مصدر طقة PoE أو مصدر طقة خارجي. ملاحظة: مصدر الطقة القياسي للكاميرا هو VDC12 أو PoE(802.3af/at). يجب أن يفي مصدر الطقة بمتطلبات LPS أو PS2 وفقًا للمواصفة EC 62368-11.
  - 3 أضف الكاميرات الخاصة بك مع NVR.
  - 4 قبل البدء ، تأكد من أن NVR يعمل بشكل صحيح.
  - 1) انتقل إلى صفحة إدارة NVR ، وانقر بزر الماوس الأيمن على الشاشة ، وانقر فوق إضافة كاميرا.
- 2) حدد الكامير ا وانقر فوق + لإضافة الكاميرا مباشرة. إذا قمت بتعطيل التوصيل والتشغيل على NVR الخاص بك ، فقم بابتشاء كلمة مرور أو استخدم كلمة مرور مسبقة الضبط للكاميرا.

\*Kameranızı bu kılavuzun açılış bölümündeki şemalara göre monte edin.

## Kameranızı bir NVR ile Kullanın

Daha kolay toplu erişim ve yönetim için kamera bir NVR ile çalışır. Burada örnek olarak bir VIGI NVR kullanıyoruz.

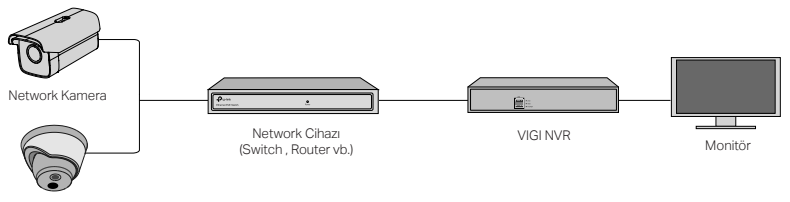

Network Kamera

- 1 Kameralarınızı NVR'nizle aynı ağa bağlayın (yukarıda gösterildiği gibi).
- 2 PoE güç kaynağı veya harici bir güç kaynağı ile kameralarınızı açın.

Not: Kameranın standart güç kaynağı 12V DC veya PoE'dir (802.3af / at). Güç kaynağı, IEC 62368-1'e göre LPS veya PS2 gereksinimlerini karşılamalıdır.

3 NVR ile kameralarınızı ekleyin.

Başlamadan önce NVR'nin düzgün çalıştığından emin olun.

- 1) NVR yönetim sayfasına gidin, ekrana sağ tıklayın ve Kamera Ekle'ye tıklayın.
- 2) Kameranızı seçin ve kameranızı doğrudan eklemek için + işaretine tıklayın. NVR'nizde Tak ve Kullan özelliğini devre dışı bıraktıysanız, bir şifre oluşturun veya kameranız için önceden ayarlanmış bir şifre kullanın.

• Bitti!

Artık canlı video izleyebilir ve kameraları yönetebilirsiniz.

## Kameralarınızı diğer NVR markalarıyla kullanma

- 1 Kameralarınızı açın ve ağa bağlayın.
- 2 VIGI Güvenlik Yöneticisi veya VIGI uygulamasını kullanarak kamerayı etkinleştirin (sonraki bölüme bakın).
- 3 Kamera eklemek için NVR Kullanıcı Kılavuzuna bakın.

## Diğer Yönetim Metodları

Ayrıca, aşağıdaki yöntemlerden herhangi biriyle kameralarınıza erişebilir ve bunları yönetebilirsiniz.

### Yöntem 1: VIGI Güvenlik Yöneticisi aracılığıyla (yalnızca Windows)

Bilgisayarınızdaki canlı videoyu izleyin ve kamera ayarlarını değiştirin.

### Türkçe

- 1 VIGI Güvenlik Yöneticisi'ni bilgisayarınıza indiri https://www.tp-link.com/download-center/
- 2 VIGI Güvenlik Yöneticisi'ni kurun ve açın.
- 3 Bilgisayarınızla aynı ağdaki kameralar otomatik olarak bulunabilir. Ayarlar > Keşfedilen Cihazlar'a gidin, şifre belirleyerek keşfedilen kameralarınızı etkinleştirmek için + Ekle'yi tıklayın ve kameralarınızı eklemek için talimatları izleyin.

### Yöntem 2: VIGI Uygulaması aracılığıyla

Uzaktan canlı video izleyin, kameraları yönetin ve anında uyarı alın.

1 VIGI uygulamasını indirin ve yükleyin.

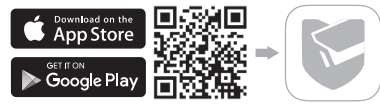

- 2 VIGI uygulamasını açın ve TP-Link ID'nizle giriş yapın. Hesabınız yoksa, önce kaydolun.
- 3 Sağ üstteki + düğmesine dokunun ve kameralarınızı etkinleştirmek ve eklemek için uygulama talimatlarını izleyin.

Sık sorulan sorular için, bakınız https://www.tp-link.com/support/faq/2850/

#### English: Safety Information

- · Do not attempt to disassemble, repair, or modify the device. If you need service, please contact us.
- · Do not use damaged charger or USB cable to charge the device.
- · Do not use any other chargers than those recommended.

Do not use the device where wireless devices are not allowed.
For indoor camera

- · Keep the device away from water, fire, humidity or hot environments.
- Adapter shall be installed near the equipment and shall be easily accessible.

#### For outdoor camera

- · Keep the device away from fire or hot environments. DO NOT immerse in water or any other liquid.
- · Adapter shall be easily accessible.

Please read and follow the above safety information when operating the device. We cannot guarantee that no accidents or damage will occur due to improper use of the device. Please use this product with care and operate at your own risk.

### български: ИНформация за безопасност

- Не се опитвайте сами да разглобявате, ремонтирате или променяте устройството. Ако ви е нужно сервизно обслужване, моля, обърнете се към нас.
- Не използвайте повредени зарядни устройства или повредени USB кабели, за да зареждате устройството.
- Не използвайте други зарядни устройства освен препоръчаните.
- Не използвайте устройството на места, където безжичните устройства не са разрешени.

#### За камери в помещения

- Пазете устройството далече от вода, огън, влажни или горещи среди.
- Адаптерът трябва да бъде инсталиран близо до устройството и да бъде леснодостъпен.

#### За камери на открито

- Пазете устройството от огън, влажни или горещи среди. НЕ ГО ПОТОПЯВАЙТЕ във вода или други течности.
- Адаптерът трябва да бъде леснодостъпен.

Моля, прочетете и следвайте горната информация за безопасност, когато работите с усторйството. Ние не можем да гарантираме, че няма да се случат инциденти или повреди поради неправилното използване на устройството. Моля, използвайте продукта с необходимата грижа и работете с него на свой собствене уиск.

#### Čeština: Informace o bezpečnosti

- · Zařízení se nepokoušejte demontovat, opravovat nebo upravovat. Potřebujete-li servis, kontaktuje nás.
- Nepoužívejte poškozenou nabíječku nebo USB kabel pro nabíjení zařízení.
- Nepoužívejte jiné nabíječky než ty, které jsou doporučené.
- Nepoužívejte zařízení tam, kde není povoleno používat bezdrátová zařízení.

Pokyny pro vnitřní kameru

- · Zařízení umisťujte mimo dosah vody, ohně, vlhkosti nebo horka.
- Adaptér musí být nainstalován v blízkosti zařízení a musí být snadno přístupný.
   Pokyny pro venkovní kameru
- Zařízení umisťujte mimo dosah ohně nebo horka. NEPONOŘUJTE zařízení do vody ani jiné tekutiny.
- Adaptér musí být snadno přístupný.

Přečtěte si, prosím, informace o bezpečnosti a postupujte podle nich při používání zařízení. Nemůžeme garantovat, že se nestane žádná nehoda nebo poškození kvůli nesprávnému použití zařízení. Prosím, používejte tento výrobek opatrně a na vlastní riziko.

#### Hrvatski: Sigurnosne napomene

- Ne pokušavajte rastavljati, popravljati ili modificirati uređaj. Ako vam je potrebna usluga, obratite nam se.
- Nemojte upotrebljavati oštećeni punjač ili USB-kabel za punjenje uređaja.
- Nemojte upotrebljavati drukčije punjače od preporučenih.
- Nemojte upotrebljavati uređaj na mjestima na kojima bežični uređaji nisu dozvoljeni.

Za unutarnju kameru

- Uređaj držite podalje od vode, vatre, vlage ili vrućeg okoliša.
- Adapter mora biti instaliran u blizini opreme i mora biti lako dostupan.

Za vanjsku kameru

- Držite uređaj dalje od vatre ili vrućeg okoliša. NE uranjajte u vodu ili bilo koju drugu tekućinu.
- Adapter mora biti lako dostupan.

Kada upotrebljavate uređaj, pročitajte i slijedite prethodno navedene sigurnosne napomene. Ne jamčimo da neće doći do nesreća ili oštećenja zbog nepravilne uporabe uređaja. Rukujte pažljivo ovim uređajem i upotrebljavajte ga na vlastitu odgovornost.

### Latviešu: Drošības informācija

- Nemēģiniet izjaukt, labot vai pārveidot ierīci. Ja jums nepieciešams atbalsts, lūdzu sazinieties ar mums.
- lerīces uzlādēšanai nelietojiet bojātu uzlādes ierīci vai bojātu USB kabeli.
- Lietojiet tikai ražotāja ieteiktās uzlādes ierīces.
- Nelietojiet ierīci vietās, kur bezvadu ierīču lietošana ir aizliegta.

#### lekštelpu kamerai

- Sargājiet ierīci no ūdens, uguns, mitruma vai karstas vides.
- Adapteris jāuzstāda iekārtas tuvumā un tam jābūt viegli pieejamam. Āra kamerai
- Sargājiet ierīci no uguns vai karstas vides. Neigremdēt ūdenī vai citā šķidrumā.
- · Adapterim jābūt viegli pieejamam.

Lietojot ierīci, lūdzu, izlasiet un ņemiet vērā iepriekš aprakstītās instrukcijas. Mēs nevaram garantēt aizsardzību pret traumām vai

bojājumiem ierīces nepareizas lietošanas gadījumā. Lūdzu, lietojiet ierīci rūpīgi un esiet gatavi uzņemties atbildību par savu rīcību.

#### Lietuvių: Informacija apie saugumą

- Neardykite, netaisykite ir nedarykite jokių pakeitimų įrenginyje. Iškilus techninėms problemoms, susisiekite su mūsų įmone.
- Nenaudokite pažeisto įkroviklio arba USB kabelio.
- · Nenaudokite kitus įkroviklius nei rekomenduojame.
- Nenaudokite prietaiso tose srityse, kuriose belaidžiai prietaisai neleidžiami.

#### Patalpy kamera

- Laikykite prietaisą atokiau nuo vandens, ugnies, drėgmės ir aukštos temperatūros.
- Prijunkite maitinimo šaltinį arti įrenginio ir užtikrinkite laisvą prieigą prie jo.

Lauko kameros

- Laikykite prietaisą nuo ugnies ir aukštos temperatūros. Nemirkykite vandenyje arba arba kitame skystyje.
- Užtikrinkite laisvą prieigą prie maitinimo šaltinio.

Susipäärikite su aukščiau minėtomis saugos taisyklėmis ir jų laikykites naudojant prietaisą. Mes negalime garantuoti, dėl netinkamai naudojant ši prietaisą, nėra nelaimingo atsitikimo ar sužeidimo rizika. Naudokite ši produktą atsargiai ir laikykitės visų veiksmų savo pačių rizika.

### Magyar: Biztonsági tudnivalók

- Ne kísérelje meg szétszedni, megjavítani, vagy módosítani az eszközt. Ha segítségre van szüksége, kérjük forduljon hozzánk.
- Ne használjon sérült töltőt vagy USB-kábelt a készülék töltéséhez.
- Ne használjon más töltőt a javasoltakon kívül.
- Ne használja ott a készüléket, ahol vezeték nélküli eszközök használata nem engedélyezett.

#### Beltéri kamerához

• Tartsa távol az eszközt víztől, tűztől, párától és túl meleg környezettől.

 Az adaptert az eszköz közelében helyezze el, és legyen könnyen hozzáférhető. Kültéri kamerához

- Tartsa távol az eszközt tűztől és túl meleg környezettől. NE mártsa vízbe, vagy más folyadékba.
- Az adapter legyen könnyen hozzáférhető.

Kérjúk, olvassa el, és kövesse a fenti biztonsági tudnivalókat a készülék használatához. Nem garantáljuk, hogy a készülék helytelen használata esetén nem történik baleset vagy károsodás. Kérjük, használja a készüléket gondossággal, és csak saját felelősségre használja.

### Polski: Informacje dotyczące bezpieczeństwa

- Nie demontuj, nie naprawiaj ani nie wprowadzaj jakichkolwiek zmian w urządzeniu samodzielnie. W razie problemów technicznych skontaktuj się z naszą firmą.
- Nie korzystaj z uszkodzonej ładowarki lub kabla USB do ładowania urządzenia.

- · Nie używaj innych ładowarek niż zalecane.
- Nie korzystaj z urządzenia w miejscach, w których urządzenia bezprzewodowe nie są dozwolone. Kamery wewnętrzne
- Trzymaj urządzenie z dala od wody, ognia, wilgoci lub wysokich temperatur.
- Podłącz zasilacz w bliskiej odległości od urządzenia i zapewnij do niego swobodny dostęp. Kamery zewnętrzne
- Trzymaj urządzenie z dala od ognia lub wysokich temperatur. NIE zanurzaj go w wodzie ani innej cieczy.
- Zapewnij swobodny dostęp do zasilacza.

Zapoznaj się z powyższymi zasadami bezpieczeństwa i przestrzegaj ich podczas korzystania z urządzenia. Nie możemy zagwarantować, że w przypadku nieprawidłowego użycia, nie wystąpi ryzyko wypadku lub uszkodzenia. Korzystaj z niniejszego produktu z ostrożnościa, a wszelkie działania wykonuj na własne ryzyko.

### Română: Informații privind siguranța

- Nu încercați să dezasamblezi, repara sau modifica dispozitivul. Dacă ai nevoie de asistență, te rugăm să ne contactezi.
- Nu utiliza alimentatoare sau cabluri USB deteriorate pentru a alimenta dispozitivul.
- Nu utiliza alte alimentatoare decât cele recomandate.
- Nu utiliza echipamentul în locuri în care dispozitivele wireless sunt interzise.
  Pentru camera de interior
- Păstrează dispozitivul departe de apă, foc, umiditate sau medii calde.
- · Adaptorul trebuie instalat lângă echipament și trebuie să fie ușor accesibil.

Pentru camera de exterior

- Ține dispozitivul departe de foc sau de mediile calde. NU scufunda în apă sau în alt lichid.
- · Adaptorul trebuie să fie ușor accesibil.

Te rugăm să citești și să urmezi instrucțiunile de siguranță de mai sus atunci când folosești dispozitivul. Nu putem garanta că nu se vor produce accidente sau daune din cauza utilizării necorespunzătoare a dispozitivului. Te rugăm să utilizezi acest produs cu grijă și pe propriul risc.

#### Slovenčina: Bezpečnostné informácie

- · Kamery sa nepokúšajte rozoberať, opravovať ani upravovať. Ak potrebujete servis, obráťte sa na nás.
- Na nabíjanie zariadenia nepoužívajte poškodenú nabíjačku ani kábel USB.
- Okrem odporúčaných spôsobov nepoužívajte na nabíjanie žiadne iné spôsoby.

 Zariadenie nepoužívajte tam, kde používanie bezdrôtových zariadení nie je povolené. Interiérové kamery

- · Kamery uchovávajte v bezpečnej vzdialenosti od vody, ohňa a mimo vlhkého alebo horúceho prostredia.
- Adaptér je potrebné zapojiť v blízkosti zariadenia tak, aby bol ľahko dostupný.

Exteriérové kamery

- Kamery uchovávajte v bezpečnej vzdialenosti od ohňa a mimo horúceho prostredia. Neponárajte ich do vody ani do žiadnych iných kvapalín.
- Adaptér musí byť ľahko dostupný.

Pri používaní zariadenia dodržujte vyššie uvedené pokyny. V prípade nesprávneho používania zariadenia nemôžeme zaručiť, že nedôjde k zraneniu lebo sa zariadenie nepoškodí. S týmto výrobkom zaobchádzajte opatrne a používate ho na svoje vlastné nebezpečie.

#### Slovenščina: Varnostne informacije

- Ne poskušajte razstaviti, popraviti ali spremeniti naprave. Če potrebujete popravilo, nas kontaktirajte.
- · Za polnjenje naprave ne uporabljajte poškodovanega polnilca ali kablov USB.
- · Ne uporabljajte nepriporočljivih polnilcev.
- Naprave ne uporabljajte tam, kjer ni dovoljeno uporabljati brezžičnih naprav.

Za notranjo kamero

- · Napravo hranite ločeno od vode, ognja, vlage ali vročega okolja.
- Adapter mora biti nameščen v bližini opreme in mora biti lahko dostopen.

Za zunanjo kamero

- Napravo hranite ločeno od ognja ali vročega okolja. NE potapljajte v vodo ali katero koli drugo tekočino.
- Adapter mora biti nameščen v opremi in mora biti enostavno dostopen.

Pri uporabi naprave si preberite in upoštevajte zgornja varnostna navodila. Ne moremo jamčiti, da zaradi nepravilne uporabe naprave ne bo prišlo do nesreč ali poškodba. To napravo uporabljajte pazljivo in na svojo lastno odgovornost.

### Srpski: Bezbednosne informacije

- Ne pokušavajte rastavljati, popravljati ili modifikovati uređaj. Ako vam treba servisna usluga, kontaktirajte nas.
- · Nemojte koristiti oštećeni strujni adapter ili USB kabl za punjenje uređaja.
- · Koristite samo preporučene punjače.
- Nemojte koristiti uređaj tamo gde nije dozvoljena upotreba bežičnih uređaja.

Za unutrašnju kameru

- Držite uređaj dalje od vode, vatre, vlage ili vrućeg okruženja.
- Adapter mora biti instaliran u blizini opreme, i mora biti lako dostupan.

Za spoljašnju kameru

- Držite uređaj dalje od vatre ili vrućeg okruženja. NE uranjajte u vodu ili bilo koju drugu tečnost.
- Adapter mora biti lako dostupan.

Molimo Vas da pročitate i pridržavate se gore navedenih bezbednosnih uputstava kada koristite uređaj. Ne možemo garantovati da neće doći do nezgoda ili oštećenja u slučaju neadekvatne upotrebe uređaja. Uređaj koristite pažljivo i na sopstvenu odgovornost.

#### Қазақша: Ақпараттық қауіпсіздік

- Жөндеуге, бөлшектеуге немесе түрлендіруге тырыспаңыз. Қызмет көрсеті керек болған жағдайда, бізбен хабарласыңыз.
- Зақымданған қуаттау жабдығын немесе USB кабелін жабдықты зарядтау үшін қолданбаңыз.
- Ұсынғаннан басқа қуаттау жабдықтарын қолданбаңыз.
- Жабдықты сымсыз жабдықтарға тыйым салынған жерлерде қолданбаңыз.

Ішкі камера үшін

- Құрылғыны судан, оттан, ылғалдан және ыстық ортадан алшақ сақтаңыз
- Адаптер жабдықтың қасындар орналасуы тиіс және қолжетімді жерде орналасуы тиіс

Сыртқы камера үшін

- Құрылғыны оттан немесе ыстық ортадан алшақ сақтаңыз. Сулы ортадан және сұйықтықтан алшақ сақтаңыз.
- Адаптер қолжетімді жерде орналасуы тиіс

Өтініш, жабдықты қолданғанда келесі қауіпсіздік ақпаратқа еріңіз. Біз ақпаратты қате қолданғанда ешбір қайғылы оқиғалар немесе зақымдану болмайтынына кепілдік бере алмайды. Бұл жабдықты байқап қолданыңыз және өз үрей мен тәуекеліңізге пайдалануынызға өтіні.

#### Русский язык : Руководство по безопасному использованию

Для безопасной работы устройств их необходимо устанавливать и использовать в строгом соответствии с поставляемой в комплекте инструкцией и общепринятыми правилами техники безопасности.

Ознакомътесь со всеми предупреждениями, указанными на маркировке устройства, в инструкциях по эксплуатации, а также в гарантийном талоне, чтобы избежать неправильного использования, которое может привести к поломке устройства, а также во избежание поражения электрическим током.

Компания-изготовитель оставляет за собой право изменять настоящий документ без предварительного уведомления. Сведения об ограничениях в использовании с учетом предназначения для работы в жилых, коммерческих и производственных зонах

Оборудование предназначено для использования в жилых, коммерческих и производственных зона х без воздействия опасных и вредных производственных факторов.

Правила и условия монтажа технического средства, его подключения к электрической сети и другим техническим средствам, пуска, регулирования и введения в эксплуатацию

Устройство должно устанавливаться и эксплуатироваться согласно инструкциям, описанным в руководстве по установке и эксплуатации оборудования.

Правила и условия хранения, перевозки, реализации и утилизации Влажность воздуха при эксплуатации: 10% - 90%, без образования конденсата Влажность воздуха при хранении: 5% - 90%, без образования конденсата Рабочая температура: -30°C-60°C

Температура хранения: -40°С ~60°С

Оборудование должно храниться в помещении в заводской упаковке.

Транспортировка оборудования должна производиться в заводской упаковке в крытых транспортных средствах любым видом транспорта.

Во избежание нанесения вреда окружающей среде необходимо отделять устройство от обычных отходов и утилизировать его наиболее безопасным способом — например, сдавать в специальные пункты утилизации. Изучите информацию о процедуре передачи оборудования на утилизацию в вашем регионе.

Информация о мерах, которые следует предпринять при обнаружении неисправности технического средства В случае обнаружения неисправности устройства необходимо обратиться к Продавцу, у которого был приобретен Товар. Товар должен быть возвращен Продавцу в полной комплектации и в оригинальной упаковке.

При необходимости ремонта товара по гарантии вы можете обратиться в авторизованные сервисные центры компании TP-Link.

#### Українська мова : Техніка безпеки

- Не намагайтеся розбирати, ремонтувати або модифікувати пристрій. Якщо вам потрібен сервіс, будь ласка, зв'яжіться з нами.
- Не використовуйте пошкоджені зарядні пристрої або USB кабелі для процесу зарядки пристрою.
- Не використовуйте будь-які зарядні пристрої, окрім рекомендованих.
- Не використовуйте пристрій, там де використання бездротових пристроїв заборонено. Для внутрішньої камери
- Не допускайте перебування пристрою біля води, вогню, вологого середовища чи середовища з високими температурами.
- Адаптер має бути встановлений у легкодоступному місці та одночасно поряд з обладнанням.

Для зовнішньої камери

- Тримайте пристрій подалі від вогню або жаркого середовища. НЕ занурюйте у воду або будь-яку іншу рідину.
- Адаптер повинен бути легкодоступним.

Будь ласка, уважно прочитайте та дотримуйтесь вищевказаної інформації з техніки безпеки. Ми не можемо гарантувати, що неналежне чи неправильне використання пристрою не спричинить нещасних випадію, чи отримання будь-яких пошкоджень. Будь ласка, використовуйте пристрій обережно, та на власний розуди приймаючи ризики.

#### Eesti: Ohutusalane teave

- Ära ürita seadet lahti võtta, parandada ega muuta. Kui seade vajab hooldust, võta meiega ühendust.
- Ärge kasutage muid laadijaid peale soovitatute.
- Ärge kasutage seadet kohtades, kus mobiilseadmed pole lubatud.
- Adapter tuleb paigaldada seadme lähedusse ja see peab olema kergesti ligipääsetav. Tubase kaamera jaoks
- · Hoia seade eemal veest, tulest, niiskusest või kuumadest keskkondadest.
- Adapter tuleb paigaldada seadme lähedale ja see peab olema hõlpsasti ligipääsetav.

Välise kaamera jaoks

- · Hoia seade eemal tulest või kuumadest keskkondadest. ÄRA kasta vette või muusse vedelikku.
- Adapter peab olema hõlpsasti ligipääsetav.

Seadme kasutamiseks lugege läbi ja järgige ülaltoodud ohutusalast teavet. Me ei saa garanteerida, et seadme valesti kasutamine ei põhjustaks õnnetusi ega kahjustusi. Kasutage seda toodet hoolikalt ja omal vastutusel.

#### Português Brasil: Informações de Segurança

- Não tente desmontar, reparar ou modificar o dispositivo. Se você precisar de serviço, entre em contato conosco.
- · Não utilize carregadores ou cabos USB danificados para alimentar o dispositivo.
- Não utilize nenhum outro carregador além dos recomendados.
- Não utilize o dispositivo onde dispositivos wireless não são autorizados.

Para câmera interna

- · Mantenha o dispositivo longe de água, fogo, umidade ou ambientes quentes.
- O adaptador deve ser instalado próximo ao equipamento e deve ser facilmente acessível.
   Para câmera ao ar livre
- Mantenha o dispositivo longe do fogo ou de ambientes quentes. NÃO mergulhe em água ou qualquer outro líquido.
- O adaptador deve ser facilmente acessível.

Favor ler e seguir as informações de segurança ao operar o dispositivo. Não podemos garantir que nenhum acidente ou dano possa ocorrer devido ao uso inadequado do dispositivo. Por favor, use este produto com cuidado e opere sob seu próprio risco.

#### El español de América: Información de seguridad

- · No intente desarmar, reparar o modificar el dispositivo. Si necesita servicio, contáctenos.
- · No utilice un cargador dañado ó un cable USB para cargar el dispositivo.
- · No utilice otros cargadores solo los recomendados.
- No utilice el dispositivo donde no se permiten los dispositivos inalámbricos.
  Para cámara interior
- · Mantenga el dispositivo alejado del agua, fuego, humedad o ambientes calientes.
- · El adaptador se instalará cerca del equipo y será de fácil acceso.

Para la cámara al aire libre

- · Mantenga el dispositivo alejado del fuego o de ambientes calientes. NO lo sumerja en agua ni en ningún otro líquido.
- · El adaptador debe ser fácilmente accesible.

Por favor, lea y siga la información de seguridad antes de operar el dispositivo. No podemos garantizar que no se produzcan accidentes o daños debido al uso inadecuado del dispositivo. Utilice este producto con cuidado y opere bajo su propio riesgo.

#### Türkçe: Güvenlik Bilgisi

Cihazı sökmeye, onarmaya veya üzerinde değişiklik yapmaya çalışmayın. Servise ihtiyacınız varsa, lütfen bizimle iletişime geçin.
- Cihazı şarj etmek için hasarlı şarj cihazı veya USB kablosu kullanmayın.
- Önerilenlerden başka şarj cihazları kullanmayın.
- Cihazı, kablosuz cihazlara izin verilmeyen yerlerde kullanmayın.

İç ortam kamera için

- Cihazı su, ateş, nem veya sıcak ortamlardan uzak tutun.
- Adaptör ekipmanın yakınına kurulmalı ve kolayca erişilebilir olmalıdır.

Dış ortam kamera için

- · Cihazı ateşten veya sıcak ortamlardan uzak tutun. Suya veya başka bir sıvıya SOKMAYIN.
- Adaptöre kolayca erişilebilir olmalıdır.

Lütfen cihazı çalıştırırken yukandaki güvenlik bilgilerini okuyun ve uygulayın. Aygıtın yanlış kullanılması nedeniyle oluşabilecek hasarlardan firmamız sorumlu değildir.

#### English:

TP-Link hereby declares that this device is in compliance with the essential requirements and other relevant provisions of directives 2014/30/EU, 2014/35/EU, 2009/125/EC, 2011/65/EU and (EU)2015/863.

The original EU declaration of conformity may be found at https://www.tp-link.com/en/support/ce/.

#### Български:

TP-Link декларира, че това устройство е в съответствие със съществените изисквания и другите приложими разпоредби на Директиви 2014/30/EC, 2014/35/EC, 2009/125/EO, 2011/65/EC и (EC)2015/863.

Оригиналната ЕС Декларация за съответствие, може да се намери на https://www.tp-link.com/en/support/ce/.

# Čeština:

TP-Link tímto prohlašuje, že toto zařízení je ve shodě se základními požadavky a dalšími příslušnými ustanoveními směrnic 2014/30/ EU, 2014/35/EU, 2009/125/ES, 2011/65/EU a (EU)2015/863.

Originál EU prohlášení o shodě lze nalézt na https://www.tp-link.com/en/support/ce/.

## Hrvatski:

Tvrtka TP-Link ovime izjavljuje da je uređaj u sukladnosti s temeljnim zahtjevima i ostalim relevantnim odredbama direktiva 2014/30/EU, 2014/35/EU, 2009/125/EZ, 2011/65/EU i (EU)2015/863.

Izvorna EU izjava o sukladnosti može se pronaći na adresi https://www.tp-link.com/en/support/ce/.

#### Latviešu

TP-Link ar šo paziņo, ka šī ierīce atbilst direktīvu 2014/30/ES, 2014/35/ES, 2009/125/EK, 2011/65/ES un (ES)2015/863 svarīgākajām prasībām un citiem saistītajiem nosacījumiem.

Oriģinālo ES atbilstības deklarāciju var atrast vietnē https://www.tp-link.com/en/support/ce/.

#### Lietuvių:

TP-Link pareiškia, kad šis prietaisas atitinka esminius reikalavimus ir kitas susijusias direktyvų nuostatas 2014/30/ES, 2014/35/ES, 2009/125/EB, 2011/65/ES ir (ES)2015/863.

Originali ES atitikties deklaracija yra hhttps://www.tp-link.com/en/support/ce/.

## Magyar:

A TP-Link ezúton kijelenti, hogy ez a berendezés az alapvető követelményekkel és más, az idevonatkozó 2014/30/EU, 2014/35/EU, 2009/125/EK, 2011/65/EU és a (EU)2015/863 irányelvek rendelkezéseivel összhangban van.

Az eredeti EU megfelelőségi nyilatkozat megtalálható a https://www.tp-link.com/en/support/ce/ oldalon.

#### Polski

TP-Link deklaruje, że niniejsze urządzenie spełnia wszelkie stosowne wymagania oraz jest zgodne z postanowieniami dyrektyw 2014/30/UE, 2014/35/UE, 2009/125/WE, 2011/65/UE i (UE)2015/863.

Pełna deklaracja zgodności UE znajduje się na stronie https://www.tp-link.com/en/support/ce/.

### Română:

TP-Link declară prin prezenta că acest echipament este în conformitate cu cerințele esențiale și alte prevederi relevante ale directivelor 2014/30/UE, 2014/35/UE, 2009/125/CE, 2011/65/UE și (UE)2015/863.

Declarația de conformitate UE originală poate fi găsită la adresa https://www.tp-link.com/en/support/ce/.

## Slovenčina:

TP-Link týmto vyhlasuje, že toto zariadenie je v zhode so základnými požiadavkami a ďalšími príslušnými ustanoveniami smerníc 2014/30/EÚ, 2014/35/EÚ, 2009/125/ES, 2011/65/EÚ a (EÚ)2015/863.

Originál EU vyhlásenia o zhode možno nájsť na https://www.tp-link.com/en/support/ce/.

## Slovenski

TP-Link izjavlja, da je naprava v skladu z bistvenimi zahtevami in drugimi ustreznimi določbami direktiv 2014/30/EU, 2014/35/EU, 2009/125/ES, 2011/65/EU in (EU)2015/863.

Izvirna izjava EU o skladnosti je na voljo na naslovu https://www.tp-link.com/en/support/ce/.

### Українська мова:

Цим TP-Link заявляє, що даний пристрій відповідає основним та іншим відповідним вимогам директив 2014/30/EU, 2014/35/EU, 2009/125/EC, 2011/65/EU та (EU)2015/863.

Оригінал Декларації відповідності ЄС Ви можете знайти за посиланням https://www.tp-link.com/en/support/ce/.

## Eesti

TP-Link kinnitab käesolevaga, et see seade vastab direktiivide 2014/30/EL, 2014/35/EL, 2009/125/EÜ, 2011/65/EL ja (EL)2015/863 olulistele nõuetele ja muudele asjakohastele sätetele.

ELi vastavusdeklaratsiooni originaali leiate aadressilt https://www.tp-link.com/en/support/ce/.